# Monitor Dell Pro 22 z regulowaną podstawą E2225HSM Monitor Dell Pro 24 z regulowaną podstawą E2425HSM

Instrukcja serwisowa

Model: E2225HSM/E2425HSM Model podlegający regulacji: E2225HSMf/E2425HSMf Marzec 2025 Rew. A00

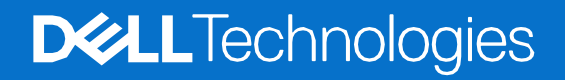

## Uwagi, przestrogi i ostrzeżenia

- (i) UWAGA: UWAGA oznacza ważną informację, pomocną w lepszym używaniu produktu.
- △ POUCZENIE: POUCZENIE wskazuje na potencjalne uszkodzenie sprzętu lub utratę danych i informuje, jak uniknąć problemu.
- **OSTRZEŻENIE:** OSTRZEŻENIE wskazuje na możliwość uszkodzenia mienia, obrażeń ciała lub śmierci.

Copyright © 2025 Dell Inc. lub firmy zależne. Wszelkie prawa zastrzeżone. Dell, EMC i inne znaki towarowe to znaki towarowe firmy Dell Inc. lub jej firm zależnych. Inne znaki towarowe mogą być znakami towarowymi odpowiednich właścicieli.

# Zawartość

| Rozdzi | ział 1: Instrukcje bezpieczeństwa             | 5        |
|--------|-----------------------------------------------|----------|
|        | Przed rozpoczęciem pracy wewnątrz monitora    | б        |
|        | Po rozpoczęcu pracy wewnątrz monitora         | б        |
| Rozdzi | ział 2: Widok monitora E2225HSM/E2425HSM      | 7        |
|        | Widok z boku                                  | 7        |
|        | Widok z przodu                                | 8        |
|        | Widok z dołu                                  | 9        |
| Rozdzi | ział 3: Główne komponenty monitora            |          |
|        | E2225HSM                                      | 10       |
|        | E2425HSM                                      |          |
| Rozdzi | ział 4: Schemat połaczeń przewodów            | 12       |
| Rozdzi | ział 5. Podłaczanie kabli                     | 13       |
| NUZUZI | Dodlaczanie kable VCA                         | 10       |
|        | Poulączanie kabla VGA                         | تا<br>11 |
|        | Podłączanie kabla HDMI                        |          |
| Dondai | ial 6: Demantai i nonouru mantai - 5222540M   | 15       |
| ROZUZI | ziar 6. Demontaz i ponowny montaz - Ezzzonsiw |          |
|        | Zalecane narzędzia                            |          |
|        | LISIA SIUD                                    |          |
|        | Pousiawa                                      |          |
|        | Mocowania podstawy                            |          |
|        | Tylpa pokrawa                                 |          |
|        | 7 deimowanie tylnei pokrywy                   |          |
|        | Instalowanie tylnej pokrywy                   | 20       |
|        | Głośniki                                      |          |
|        | Demontaż głośników                            |          |
|        | Mocowanie ałośników                           | 23       |
|        | Zespół obudowy                                |          |
|        | Demontaż zespołu obudowy                      |          |
|        | Instalowanie zespołu obudowy                  |          |
|        | Płytka klawiatury                             |          |
|        | Wyjmowanie płytki klawiatury                  |          |
|        | Instalowanie płytki klawiatury                |          |
|        | Płyta interfejsu                              |          |
|        | Wyjmowanie karty interfejsu                   |          |
|        | Instalowanie karty interfejsu                 |          |
|        | Płyta zasilająca                              |          |
|        | Wyjmowanie płyty zasilania                    |          |
|        | Instalacja płyty zasilania                    |          |
| Rozdzi | ział 7: Demontaż i ponowny montaż - E2425HSM  |          |
|        | Zalecane narzędzia                            |          |
|        | Lista śrub                                    |          |
|        | Podstawa                                      |          |
|        |                                               |          |

| Demontaż podstawy                              |    |
|------------------------------------------------|----|
| Mocowanie podstawy                             | 40 |
| Tylna pokrywa                                  | 41 |
| Zdejmowanie tylnej pokrywy                     | 41 |
| Instalowanie tylnej pokrywy                    |    |
| Głośniki                                       | 45 |
| Demontaż głośników                             | 45 |
| Mocowanie głośników                            | 46 |
| Zespół obudowy                                 | 47 |
| Demontaż zespołu obudowy                       | 47 |
| Instalowanie zespołu obudowy                   |    |
| Płytka klawiatury                              | 51 |
| Wyjmowanie płytki klawiatury                   | 51 |
| Instalowanie płytki klawiatury                 | 52 |
| Płyta interfejsu                               | 53 |
| Wyjmowanie karty interfejsu                    | 53 |
| Instalowanie karty interfejsu                  | 56 |
| Płyta zasilająca                               | 59 |
| Wyjmowanie płyty zasilania                     | 59 |
| Instalacja płyty zasilania                     | 60 |
| Rozdział 8: Instrukcje rozwiązywania problemów | 61 |
| Autotest                                       | 61 |
| Wbudowana diagnostyka                          | 63 |
| Typowe problemy                                | 64 |
| Problemy specyficzne dla produktu              | 65 |
| Rozdział 9: Kontakt z Dell                     | 66 |

# Instrukcje bezpieczeństwa

W celu ochrony monitora przed możliwym uszkodzeniem i zapewnienia własnego bezpieczeństwa należy stosować się do poniższych instrukcji dotyczących bezpieczeństwa. O ile nie wskazano inaczej, w przypadku każdej procedury w tym dokumencie przyjmuje się, że użytkownik przeczytał dołączone do monitora instrukcje dotyczące bezpieczeństwa.

- (i) UWAGA: Przed rozpoczęciem korzystania z monitora należy zapoznać się z informacjami dotyczącymi bezpieczeństwa dostarczonymi wraz z monitorem i wydrukowanymi na produkcie. Dokumentację należy zachować na przyszłość i przechowywać w bezpiecznym miejscu.
- ▲ OSTRZEŻENIE: Użycie elementów sterujących, regulacji lub procedur innych niż określone w niniejszej dokumentacji może skutkować narażeniem na porażenie prądem, zagrożenia elektryczne i/lub mechaniczne.
- △ POUCZENIE: Długotrwałe słuchanie dźwięku z dużą głośnością przez słuchawki (na monitorze, który to obsługuje) może uszkodzić słuch.
- Umieść monitor na twardej powierzchni i obchodź się z nim ostrożnie. Ekran jest delikatny i może ulec uszkodzeniu w przypadku upuszczenia lub przyciśnięcia ostrym przedmiotem.
- Należy upewnić się, że monitor jest przystosowany do zasilania prądem zmiennym dostępnym w danej lokalizacji.
- Monitor należy przechowywać w temperaturze pokojowej. Zbyt niskie lub zbyt wysokie temperatury mogą mieć niekorzystny wpływ na ciekły kryształ wyświetlacza.
- Podłącz kabel zasilający monitora do gniazdka ściennego, które znajduje się w pobliżu i jest dostępne. Patrz Podłączanie kabli.
- Nie należy umieszczać i używać monitora na mokrej powierzchni lub w pobliżu wody.
- Nie należy narażać monitora na silne wibracje lub uderzenia. Na przykład, nie należy umieszczać monitora w bagażniku samochodu.
- Jeśli monitor nie będzie używany przez dłuższy czas, należy go odłączyć.
- Aby uniknąć porażenia prądem, nie należy zdejmować żadnej pokrywy ani dotykać wnętrza monitora.
- Przeczytaj uważnie niniejsze instrukcje. Zachowaj ten dokument do wykorzystania w przyszłości. Proszę przestrzegać wszystkich ostrzeżeń i instrukcji, które są umieszczone na produkcie.
- Niektóre monitory można zamontować na ścianie za pomocą uchwytu VESA, który jest sprzedawany oddzielnie. Upewnij się, że używasz prawidłowej specyfikacji VESA, jak wspomniano w sekcji dotyczącej montażu na ścianie w Podręczniku użytkownika.

Informacje na temat instrukcji bezpieczeństwa można znaleźć w dokumencie Bezpieczeństwo, środowisko i przepisy (SERI), który jest dostarczany wraz z monitorem.

## Przed rozpoczęciem pracy wewnątrz monitora

#### Kroki

- 1. Zapisz i zamknij wszystkie otwarte pliki i zamknij wszystkie otwarte aplikacje.
- 2. Wyłącz monitor.
- 3. Odłącz monitor i wszystkie podłączone urządzenia od gniazdek elektrycznych.
- 4. Odłącz od monitora wszystkie podłączone urządzenia sieciowe i peryferyjne, takie jak klawiatura, mysz i stacja dokująca.
- △ POUCZENIE: Aby odłączyć kabel sieciowy, należy najpierw odłączyć kabel od monitora, a następnie odłączyć kabel od urządzenia sieciowego.
- 5. Wyjmij kartę multimedialną i dysk optyczny z monitora, jeśli dotyczy.

## Po rozpoczęcu pracy wewnątrz monitora

△ POUCZENIE: Pozostawienie luźnych lub nieprawidłowo dokręconych śrub wewnątrz monitora może spowodować jego poważne uszkodzenie.

- 1. Wymień wszystkie śruby i upewnij się, że wewnątrz monitora nie pozostały żadne z nich.
- 2. Podłącz wszystkie zewnętrzne urządzenia, urządzenia peryferyjne lub kable, które odłączono przed rozpoczęciem pracy z monitorem.
- 3. Wymień wszystkie karty multimedialne, dyski lub inne części, które zostały wyjęte przed rozpoczęciem pracy z monitorem.
- 4. Podłącz monitor i wszystkie podłączone urządzenia do gniazdek elektrycznych.
- 5. Włącz monitor.

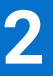

# Widok monitora E2225HSM/E2425HSM

Widok z boku

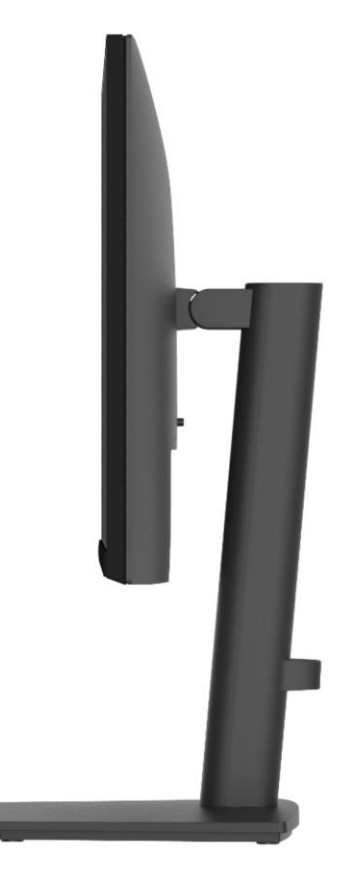

Rysunek 1. Widok monitora z boku

## Widok z przodu

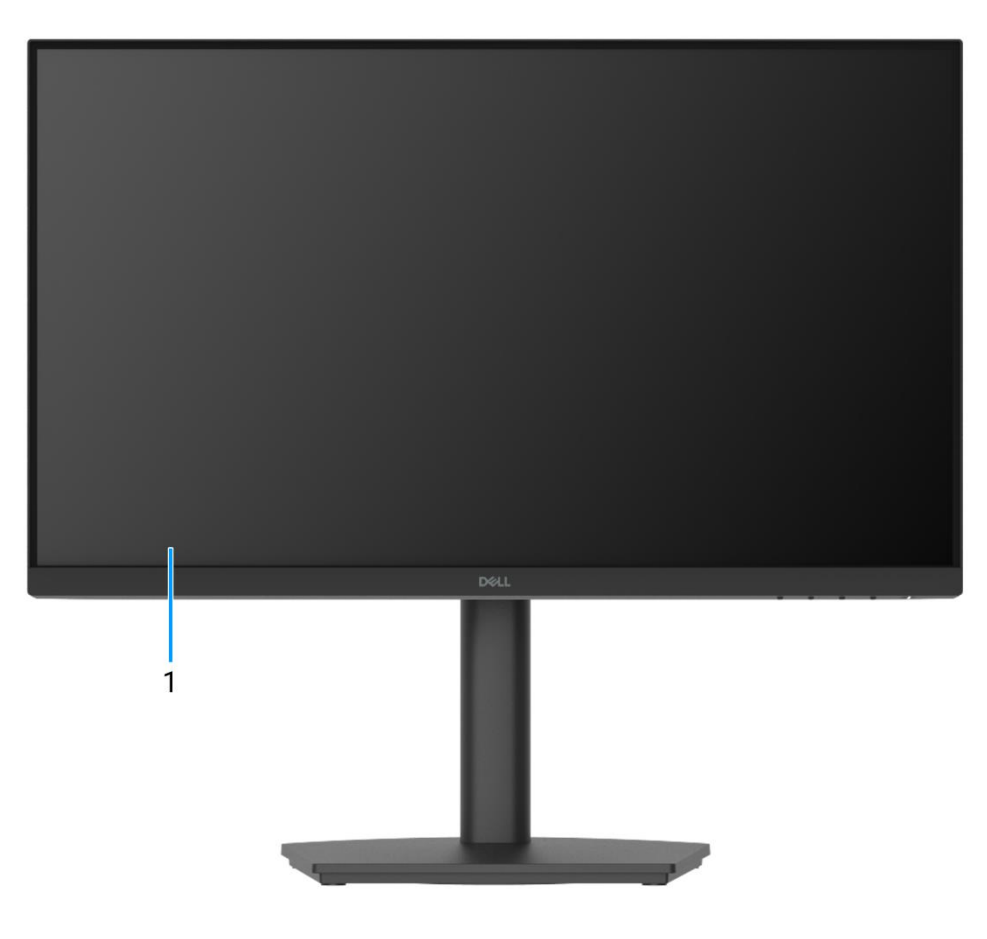

Rysunek 2. Widok monitora z przodu

#### 1. Panel wyświetlacza

Zapewnia użytkownikowi wizualne informacje wyjściowe.

## Widok z dołu

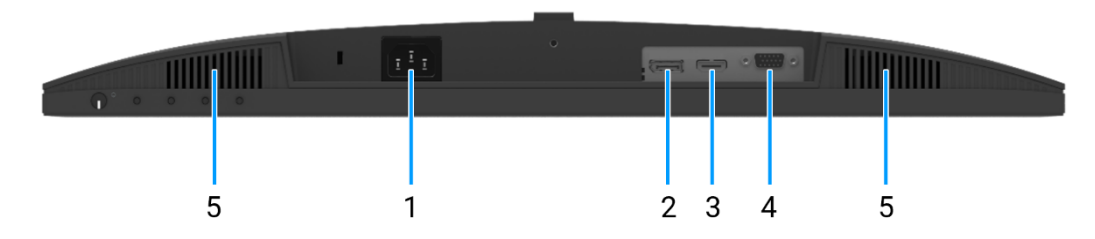

#### Rysunek 3. Widok monitora z dołu

#### 1. Port zasilający

Podłącz kabel zasilający (dostarczony z monitorem).

#### 2. Port DisplayPort 1.2

Podłącz do komputera za pomocą kabla DisplayPort.

#### 3. Port HDMI

Podłącz do komputera za pomocą kabla HDMI.

#### 4. Port VGA

Podłącz do komputera za pomocą kabla VGA.

#### 5. Głośniki

Aby wygenerować wyjście audio.

9

# Główne komponenty monitora

#### E2225HSM

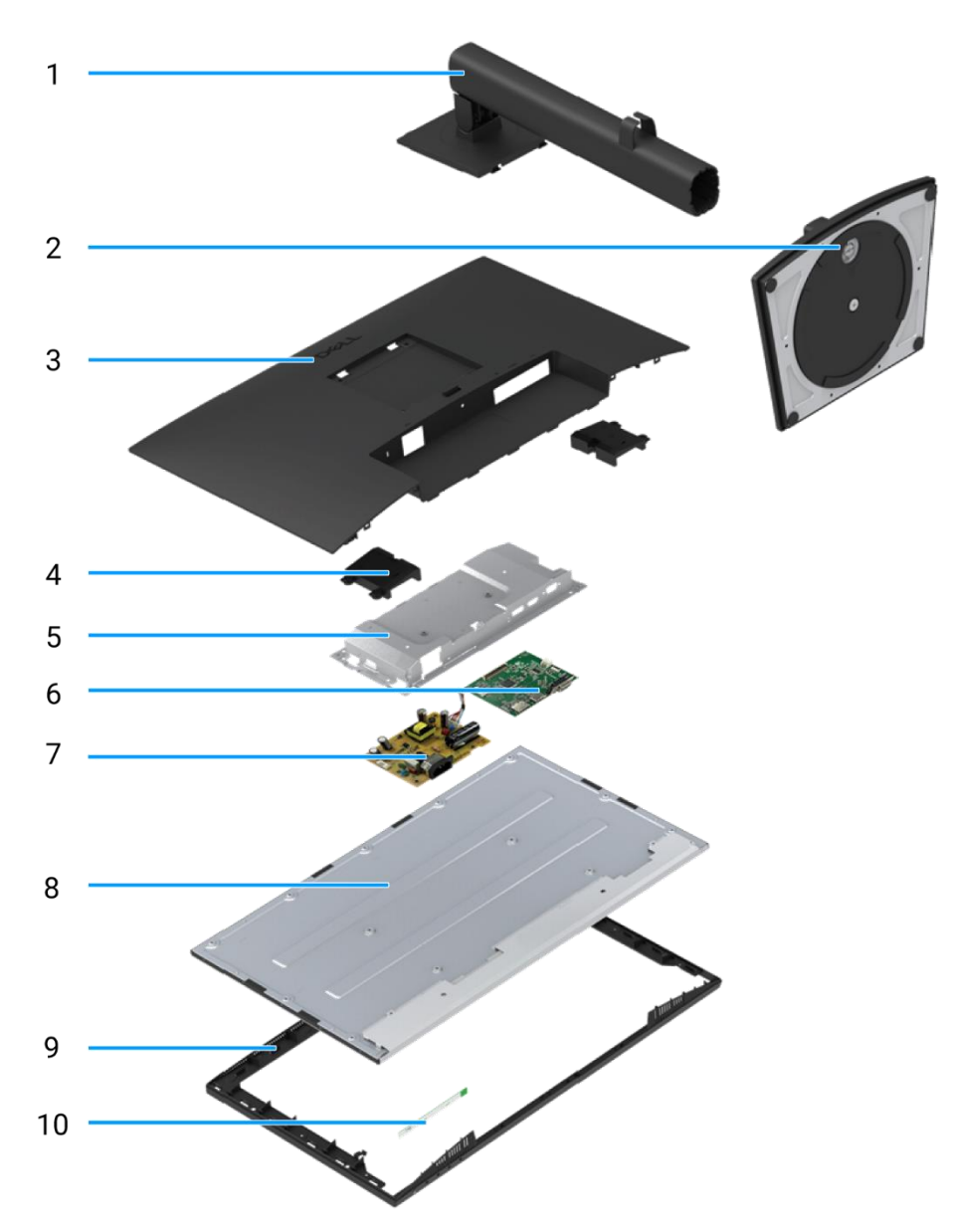

#### Rysunek 4. Główne komponenty

#### Tabela 1. Komponenty

| Pozycja | Opis               | Pozycja | Opis                        |
|---------|--------------------|---------|-----------------------------|
| 1       | Podnośnik podstawy | 6       | Płyta interfejsu            |
| 2       | Baza podstawy      | 7       | Płyta zasilająca            |
| 3       | Tylna pokrywa      | 8       | Panel wyświetlacza          |
| 4       | Głośniki           | 9       | Środkowa ramka wyświetlacza |
| 5       | Obudowa            | 10      | Płytka klawiatury           |

### E2425HSM

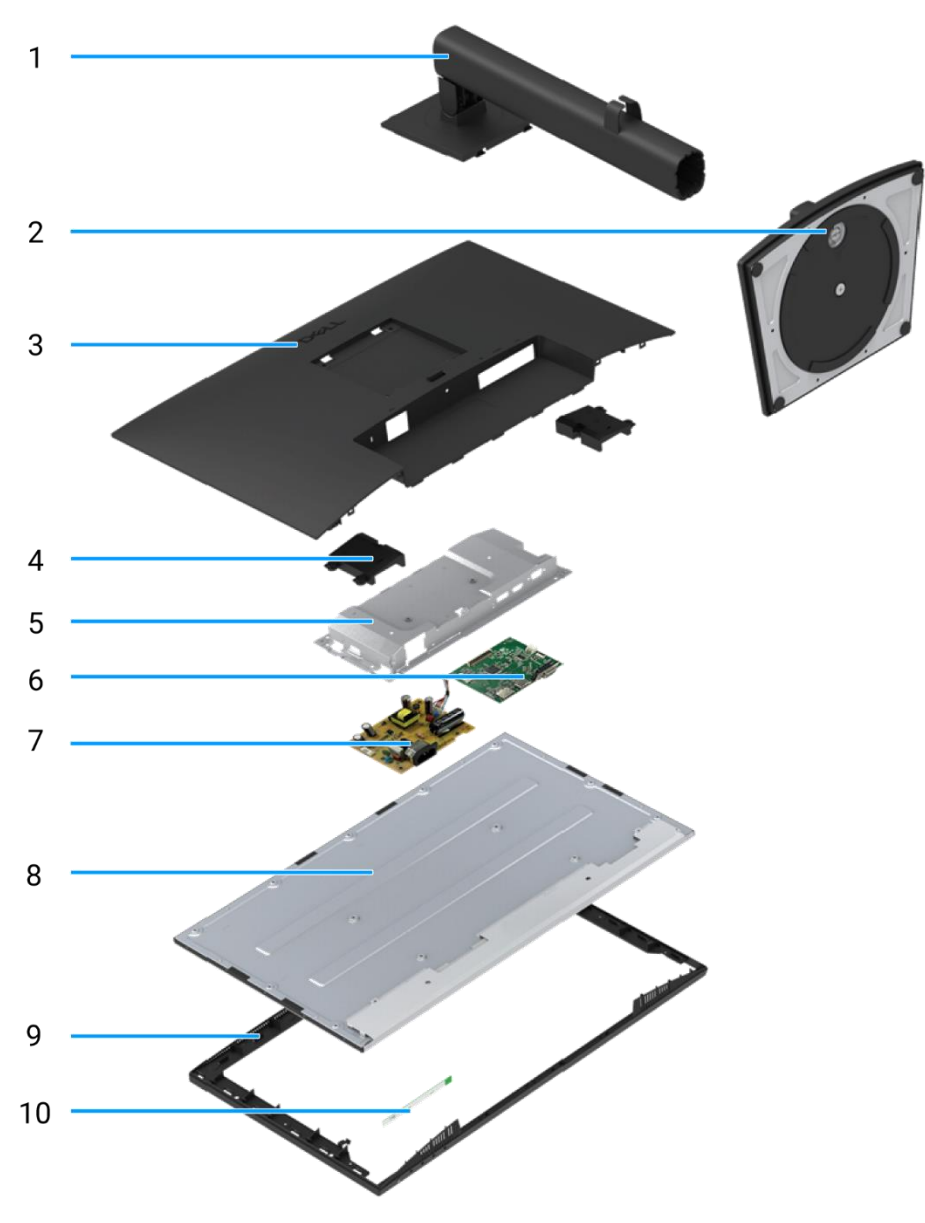

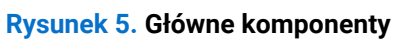

### Tabela 2. Komponenty

| Pozycja | Opis               | Pozycja | Opis                        |
|---------|--------------------|---------|-----------------------------|
| 1       | Podnośnik podstawy | 6       | Płyta interfejsu            |
| 2       | Baza podstawy      | 7       | Płyta zasilająca            |
| 3       | Tylna pokrywa      | 8       | Panel wyświetlacza          |
| 4       | Głośniki           | 9       | Środkowa ramka wyświetlacza |
| 5       | Obudowa            | 10      | Płytka klawiatury           |

# Schemat połączeń przewodów

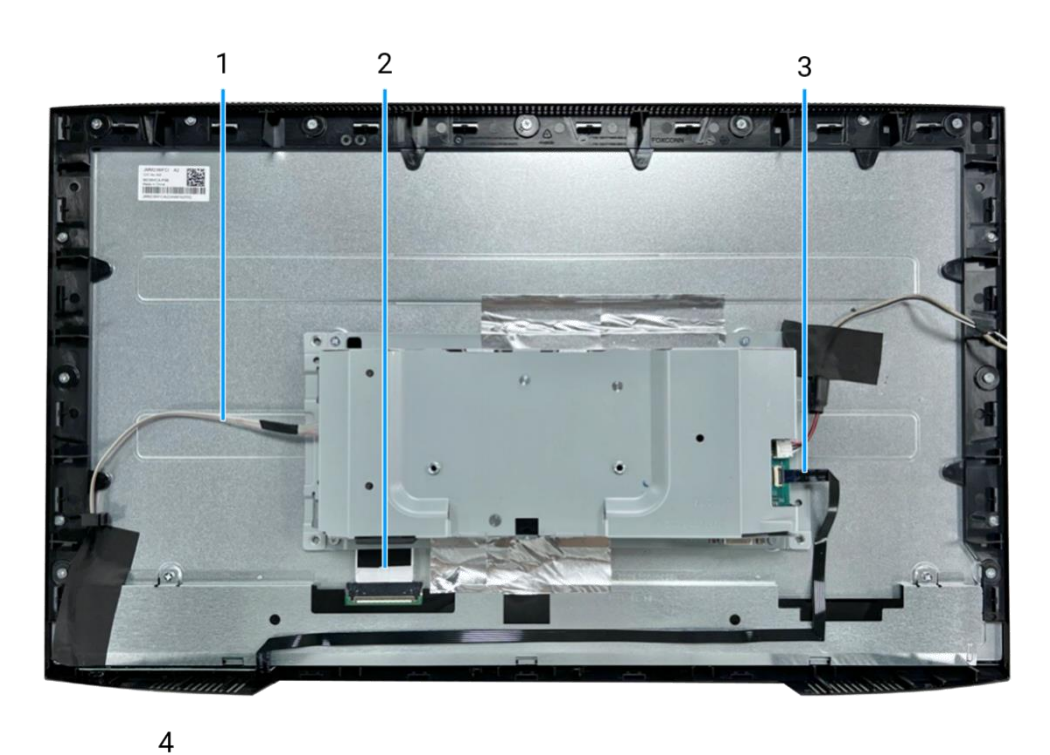

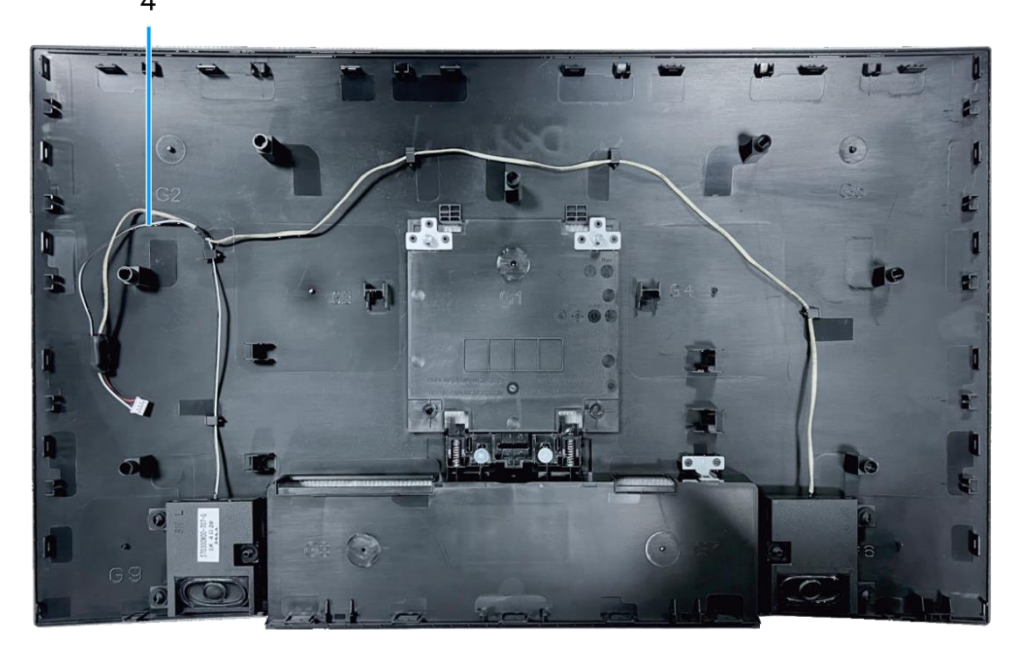

#### Rysunek 6. Schemat połączeń przewodów

#### Tabela 3. Kable.

| Pozycja | Opis                        |
|---------|-----------------------------|
| 1       | Kabel listwy oświetleniowej |
| 2       | Kabel LVDS                  |
| 3       | Kabel klawiatury            |
| 4       | Kabel głośnika              |

# Podłączanie kabli

- ▲ OSTRZEŻENIE: Przed rozpoczęciem którejkolwiek z procedur opisanych w tej sekcji należy postępować zgodnie z Instrukcjami bezpieczeństwa.
- ▲ OSTRZEŻENIE: Dla własnego bezpieczeństwa należy upewnić się, że uziemione gniazdo zasilania, do którego podłączany jest kabel zasilający, jest łatwo dostępne dla operatora i znajduje się jak najbliżej urządzenia. Aby odłączyć zasilanie od urządzenia, należy odłączyć kabel zasilający od gniazda zasilania, chwytając mocno wtyczkę. Nigdy nie ciągnąć za przewód.
- ▲ OSTRZEŻENIE: Z tym urządzeniem należy używać certyfikowanego kabla zasilającego. Należy uwzględnić odpowiednie krajowe przepisy dotyczące instalacji i/lub sprzętu. Należy stosować certyfikowany kabel zasilający nie lżejszy niż zwykły elastyczny przewód z polichlorku winylu zgodny z normą IEC 60227 (oznaczenie H05VV-F 3G 0,75 mm² lub H05VVH2-F2 3G 0,75 mm²).
- (i) UWAGA: Nie należy podłączać wszystkich kabli do komputera w tym samym czasie. Zaleca się przeprowadzenie kabli przez gniazdo zarządzania kablami przed podłączeniem ich do monitora.
- (i) UWAGA: Monitory Dell zostały zaprojektowane do optymalnej pracy z dostarczonymi przez Dell kablami. Firma Dell nie gwarantuje jakości obrazu i wydajności w przypadku korzystania z kabli innych firm.

Aby podłączyć monitor do komputera:

- 1. Wyłączyć komputer i odłączyć kabel zasilający.
- 2. Podłączyć kabel VGA, DP lub HDMI z monitora do komputera.

### Podłączanie kabla VGA

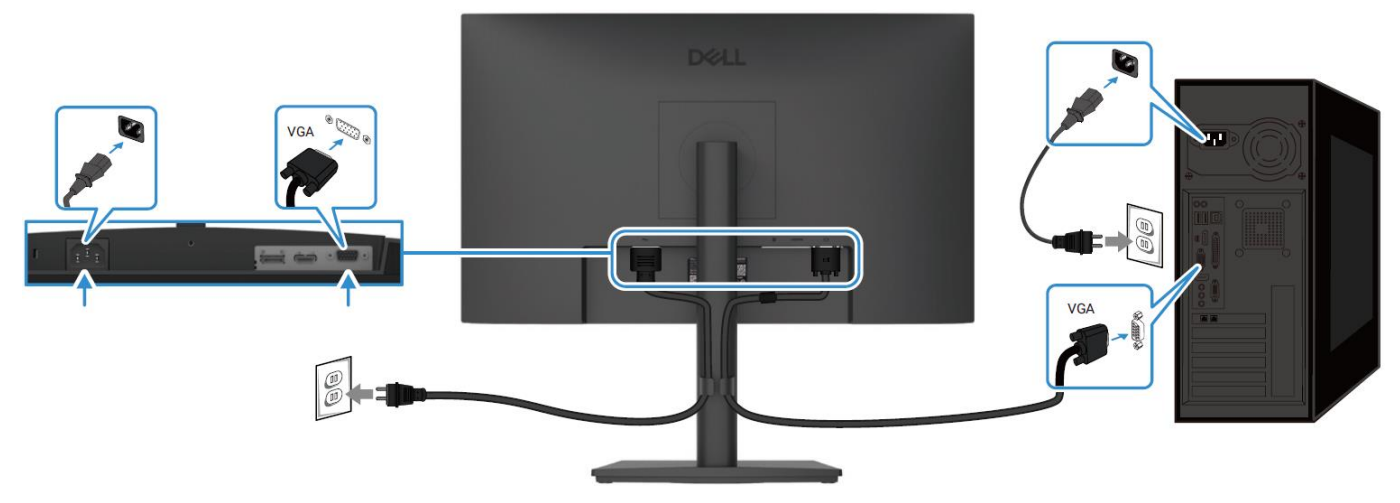

Rysunek 7. Podłączanie kabla VGA

## Podłączanie kabla DP

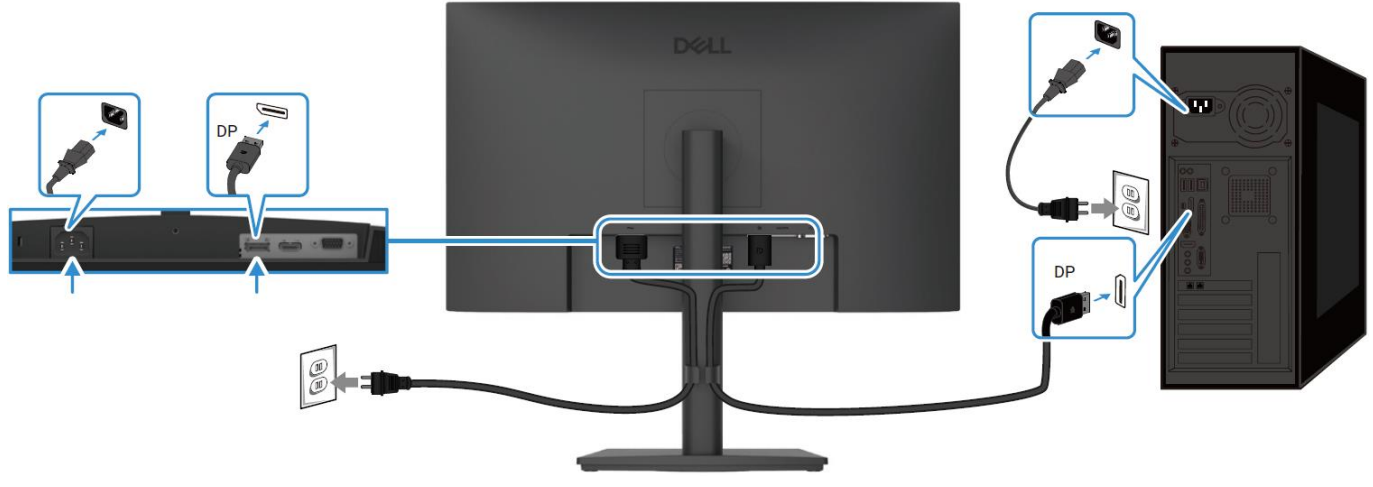

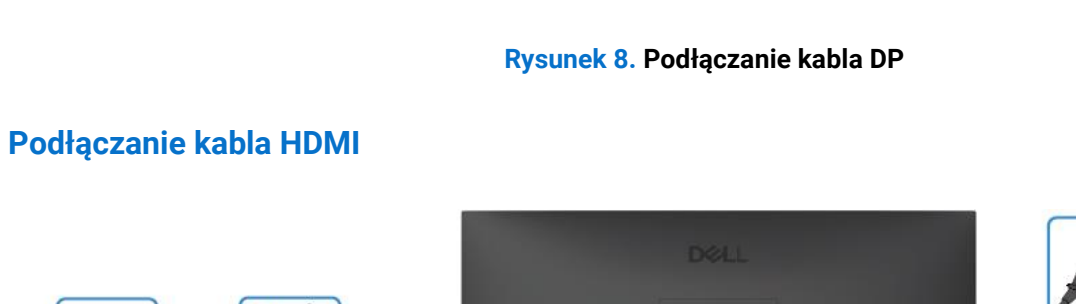

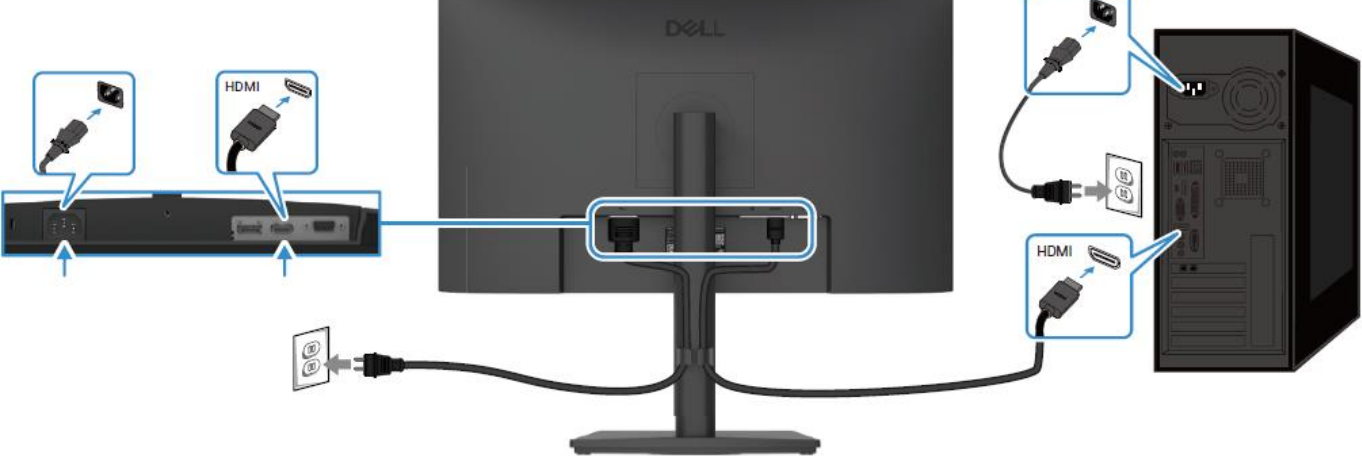

Rysunek 9. Podłączanie kabla HDMI

# Demontaż i ponowny montaż - E2225HSM

6

(i) UWAGA: Zdjęcia w tym dokumencie mogą różnić się od tych na komputerze w zależności od zamówionej konfiguracji.

## Zalecane narzędzia

- Śrubokręt krzyżakowy #2
- Klucz do nakrętek 5 mm
- Plastikowy rysik

## Lista śrub

- (i) UWAGA: Podczas wykręcania śrub z komponentu zaleca się zanotowanie typu śruby, ilości śrub, a następnie umieszczenie ich w pudełku. Ma to na celu zapewnienie, że podczas wymiany komponentu zostanie przywrócona prawidłowa liczba i typ śrub.
- (i) UWAGA: Niektóre komputery mają powierzchnie magnetyczne. Upewnij się, że śruby nie są przymocowane do takich powierzchni podczas wymiany komponentu.
- () UWAGA: Kolor śrub może się różnić w zależności od zamówionej konfiguracji.

#### Tabela 4. Lista śrub

| Komponent                    | Typ śruby  | llość | Zdjęcie śruby |
|------------------------------|------------|-------|---------------|
| Tylna pokrywa VESA           | M4x10      | 4     | 7             |
| Środkowa ramka wyświetlacza  | M3x4       | 9     | Ŷ             |
| Zespół obudowy               | МЗхЗ       | 2     | <b>()</b>     |
| Płyta interfejsu             | МЗхб       | 2     | Ŷ             |
| Płyta zasilająca             | МЗхб       | 3     | Ŷ             |
| Uziemienie płyty zasilającej | M4x9       | 1     | Ŷ             |
| Port VGA                     | #4-40x11.8 | 2     |               |

## Podstawa

### Demontaż podstawy

#### Wymagania wstępne

1. Postępuj zgodnie z procedurą opisaną w części Przed rozpoczęciem pracy wewnątrz monitora.

- 1. Naciśnij przycisk zwalniający i przechyl podstawę w górę, aż zostanie oddzielona od głowicy monitora.
- 2. Otwórz uchwyt śruby w dolnej części podstawy, a następnie przekręć śrubę w kierunku przeciwnym do ruchu wskazówek zegara, aby ją odkręcić.
- 3. Zdejmij podnośnik podstawy z bazy podstawy.

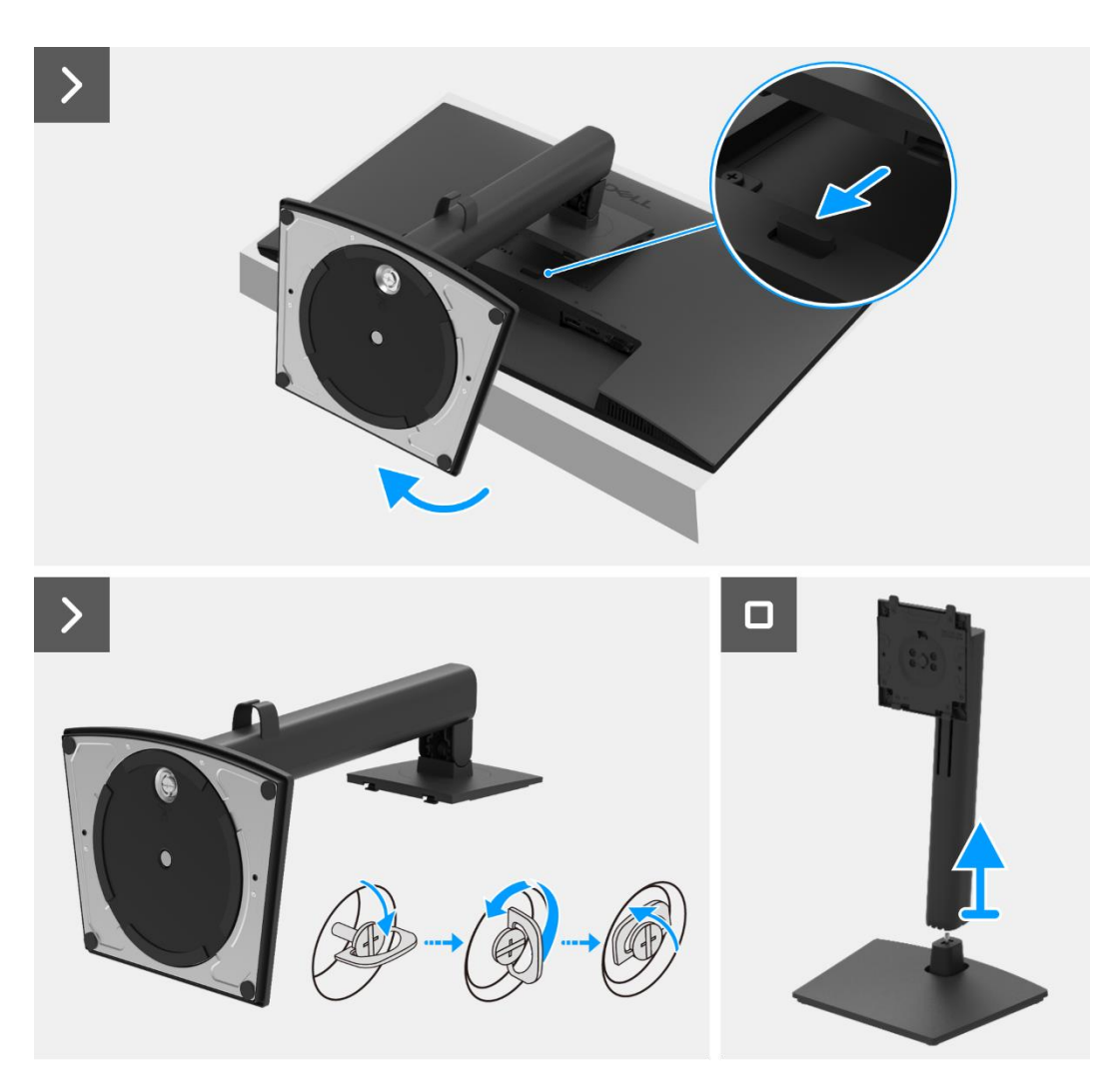

Rysunek 10. Demontaż podstawy

### Mocowanie podstawy

#### Kroki

- 1. Wyrównać i umieścić wspornik podstawy na bazie podstawy.
- 2. Otworzyć uchwyt śruby w dolnej części podstawy, a następnie przekręcić śrubę w kierunku zgodnym z ruchem wskazówek zegara, aby przymocować bazę podstawy do podstawy.
- 3. Zamknąć uchwyt śrubowy w dolnej części podstawy.
- 4. Przymocować podstawę do monitora.

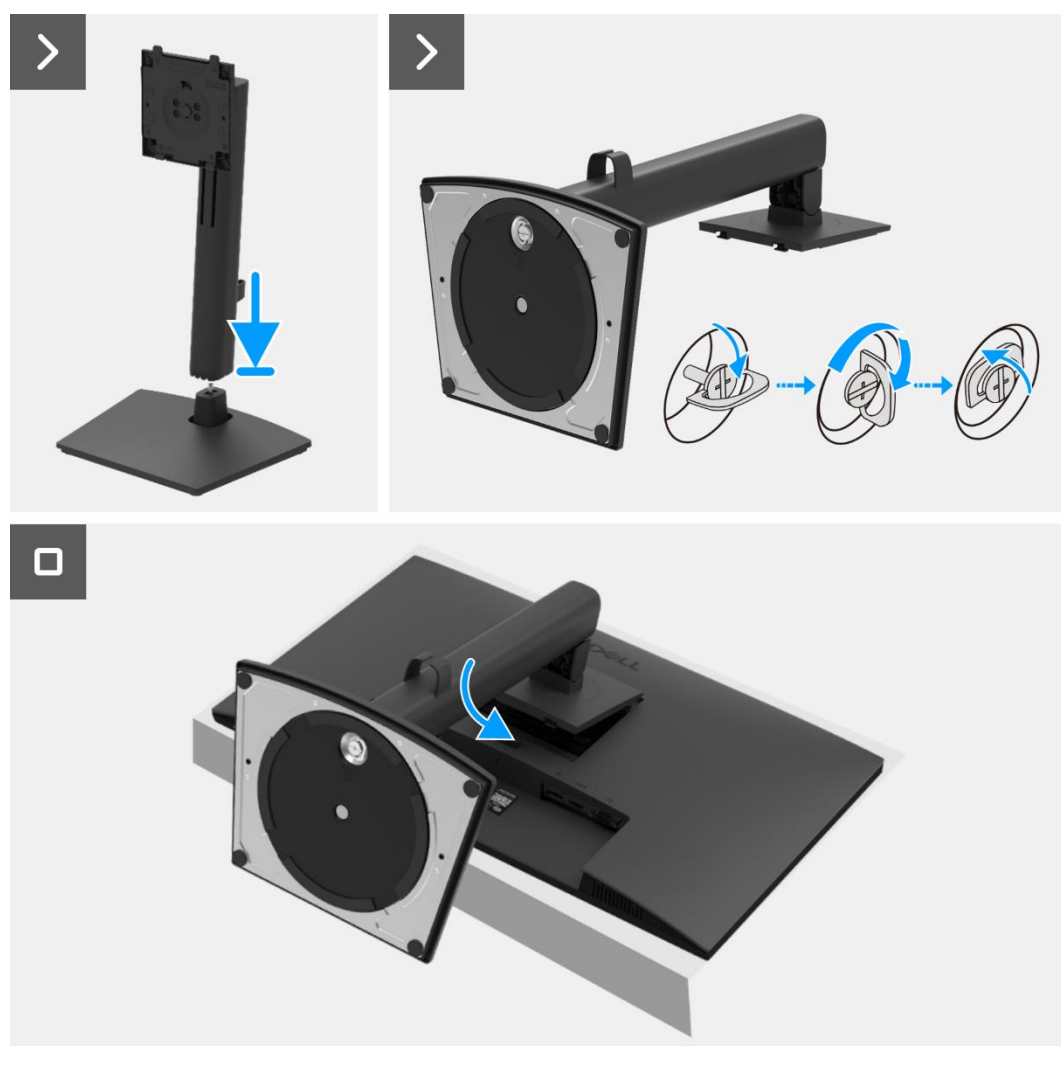

Rysunek 11. Montaż podstawy

#### Następne kroki

1. Postępuj zgodnie z procedurą opisaną w części Po pracy wewnątrz monitora.

## Tylna pokrywa

## Zdejmowanie tylnej pokrywy

#### Wymagania wstępne

- 1. Postępuj zgodnie z procedurą opisaną w części Przed rozpoczęciem pracy wewnątrz monitora.
- 2. Zdemij podstawę.

- 1. Wykręć dwie śruby (M4x10) mocujące tylną pokrywę do zespołu obudowy.
- (i) UWAGA: Aby zdjąć tylną pokrywę, należy odkręcić tylko dwie śruby.
- 2. Używając plastikowego rysika, podważ tylną pokrywę, zaczynając od dolnej krawędzi monitora.
- 3. Podnieś tylną pokrywę.
- 4. Odklej taśmę od kabla głośnikowego.
- 5. Odłącz kabel głośnika od złącza na karcie interfejsu. Następnie zdejmij tylną pokrywę.

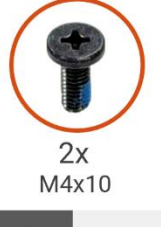

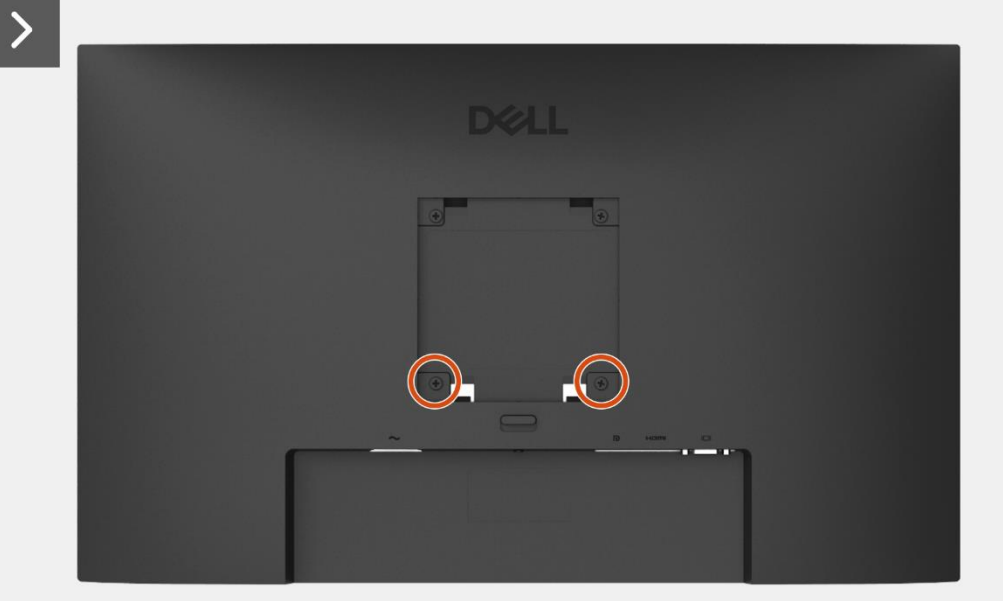

Rysunek 12. Zdejmowanie tylnej pokrywy

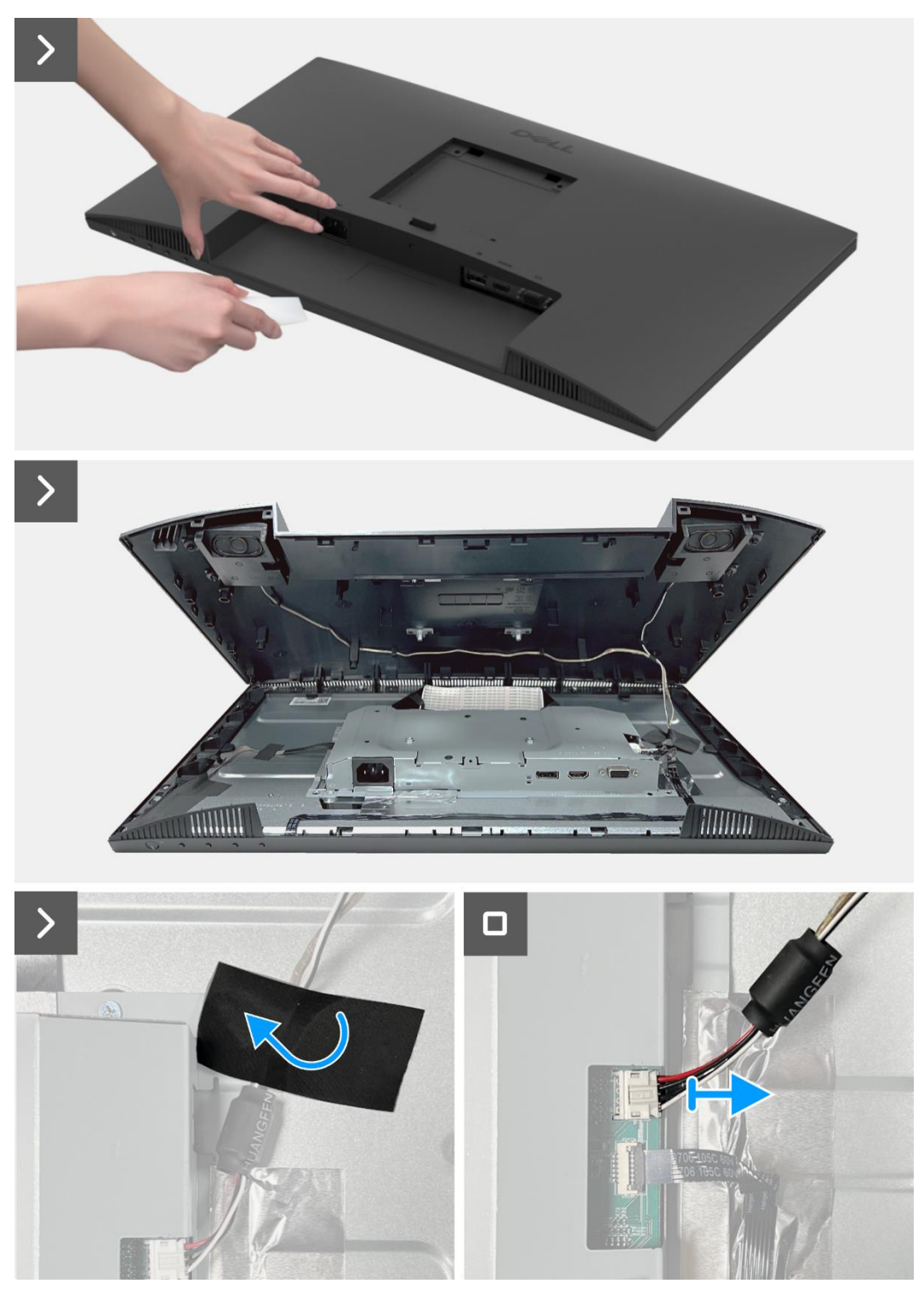

Rysunek 13. Zdejmowanie tylnej pokrywy

### Instalowanie tylnej pokrywy

- 1. Przytrzymaj tylną pokrywę nad zespołem obudowy.
- 2. Podłącz kabel głośnika do złącza na karcie interfejsu.
- 3. Przyklej taśmę mocującą kabel głośnika do panelu wyświetlacza. Umieść i zatrzaśnij tylną pokrywę na miejscu na zespole obudowy.
- (i) UWAGA: Wyrównaj otwory na śruby na tylnej pokrywie z otworami na śruby w zespole obudowy przed wywarciem lekkiego nacisku na tylną pokrywę.
- 4. Wkręć cztery śruby (M4x10), aby przymocować tylną pokrywę do monitora.
- (i) UWAGA: Dwie śruby na dole zabezpieczają tylną pokrywę, podczas gdy dwie górne śruby służą jako uchwyty.

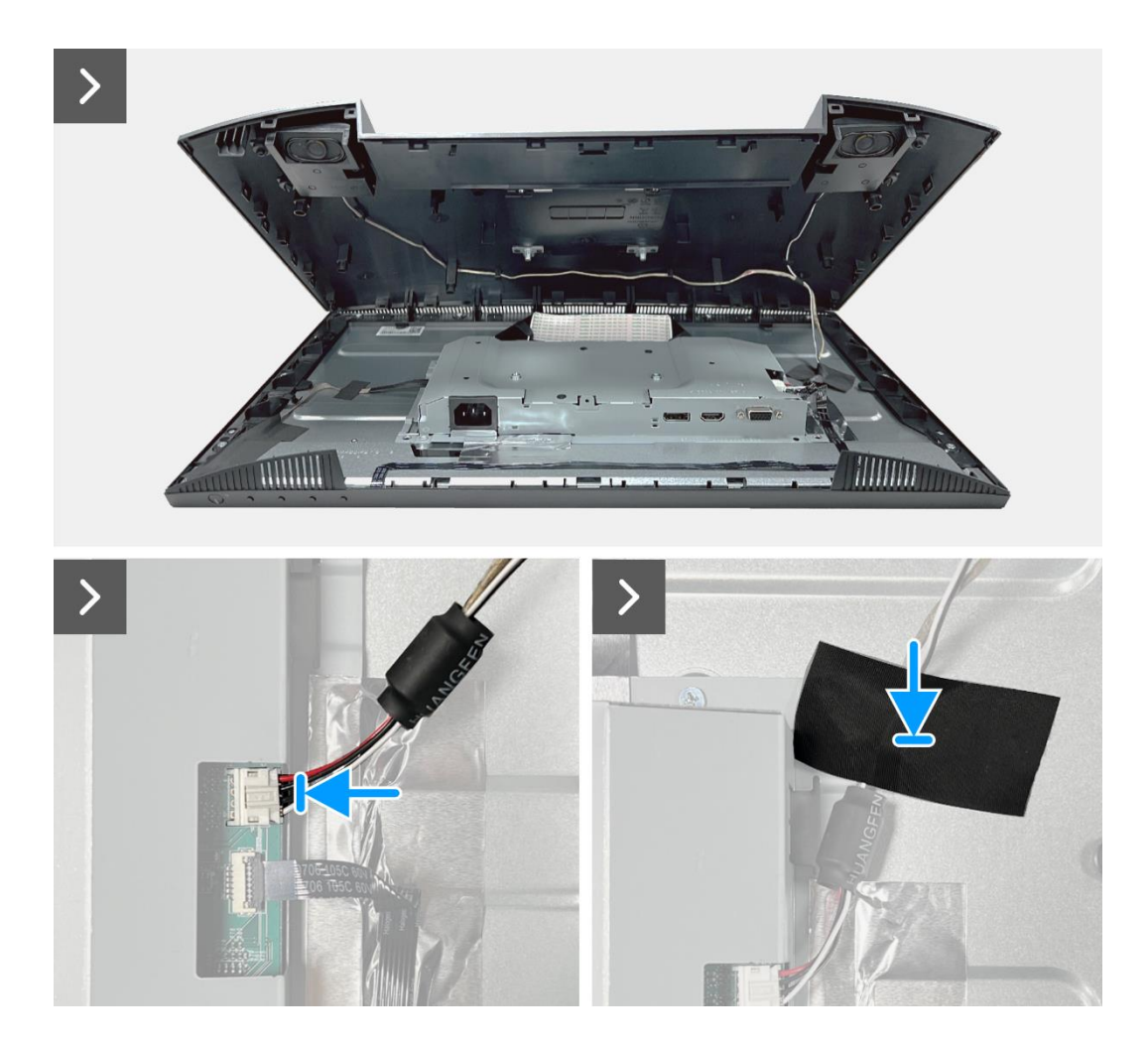

Rysunek 14. Instalowanie tylnej pokrywy

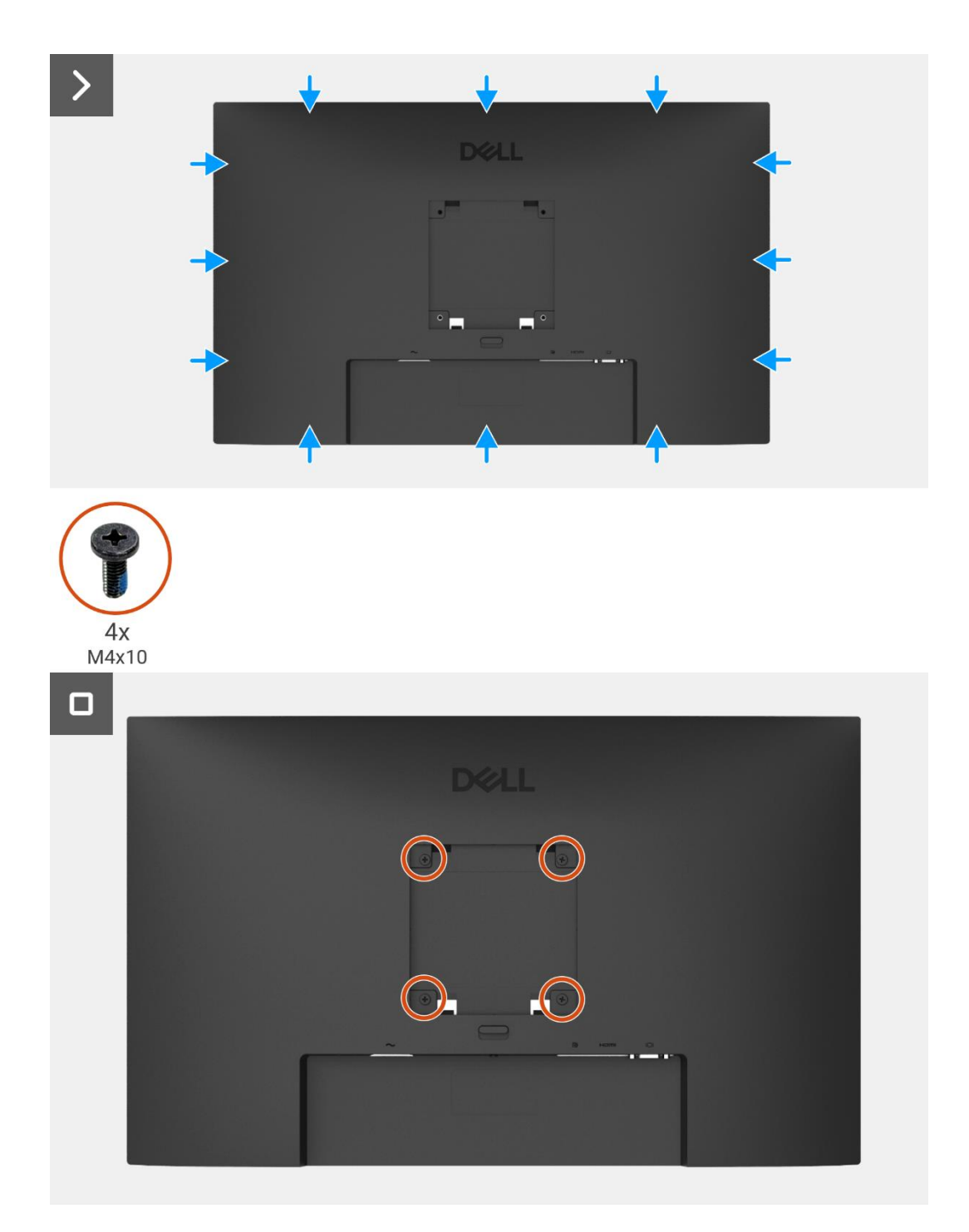

### Rysunek 15. Instalowanie tylnej pokrywy

- 1. Zainstaluj podstawę.
- 2. Postępuj zgodnie z procedurą opisaną w części Po pracy wewnątrz monitora.

## Głośniki

### Demontaż głośników

#### Wymagania wstępne

- 1. Postępuj zgodnie z procedurą opisaną w części Przed rozpoczęciem pracy wewnątrz monitora.
- 2. Zdemij podstawę.
- 3. Zdejmij tylną pokrywę.

- 1. Zwolnij kabel głośnika z gniazd zarządzania kablami na tylnej pokrywie.
- 2. Wyjmij głośniki z tylnej pokrywy.

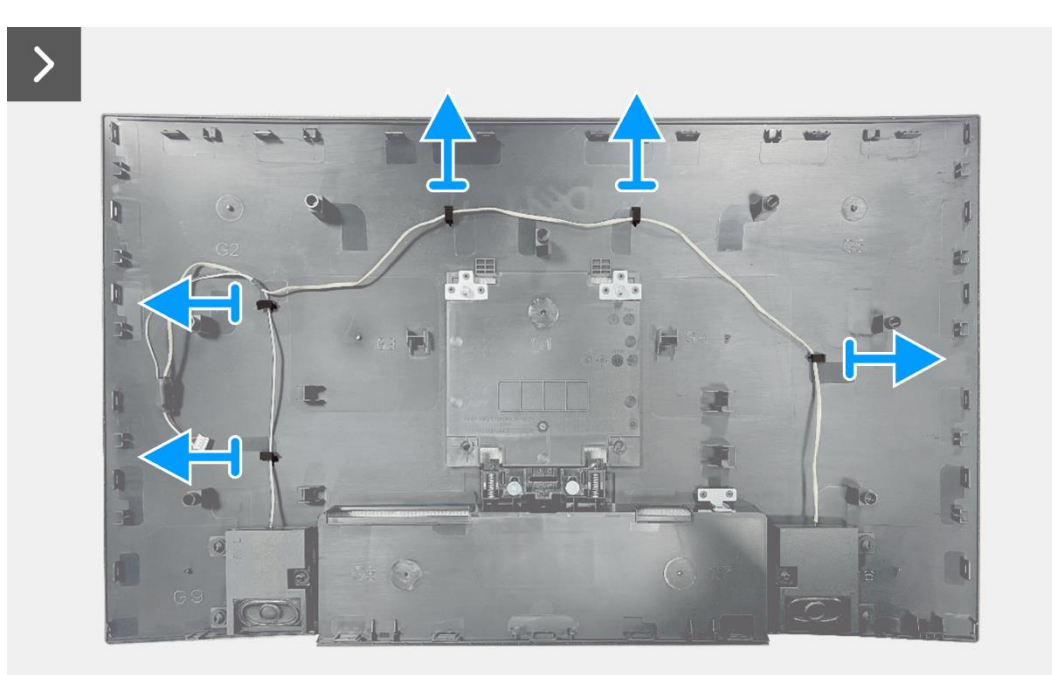

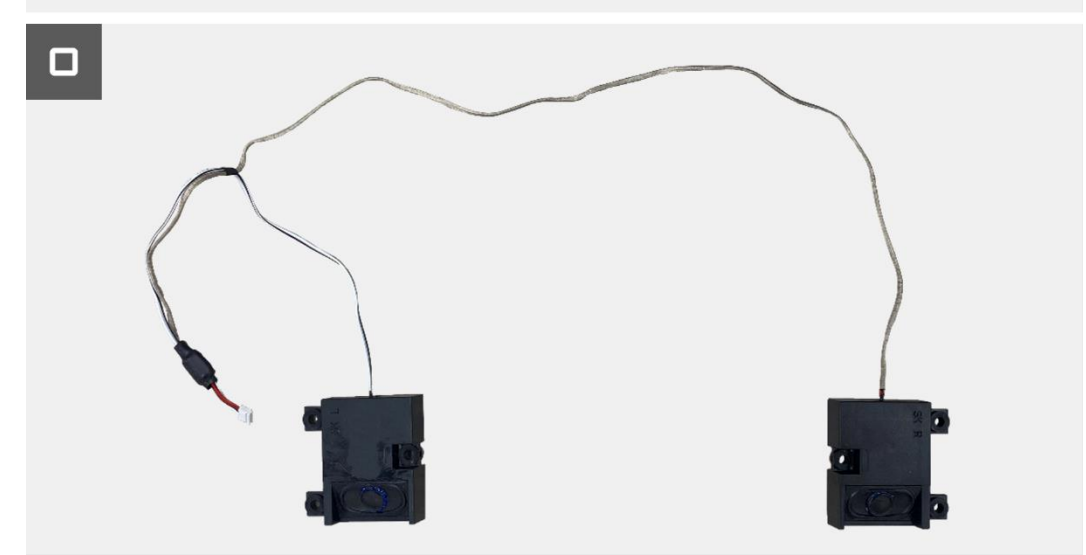

Rysunek 16. Demontaż głośników

### Mocowanie głośników

#### Kroki

- 1. Podłącz głośniki do tylnej pokrywy.
- 2. Przymocuj kabel głośnika do gniazd zarządzania kablami na tylnej pokrywie.

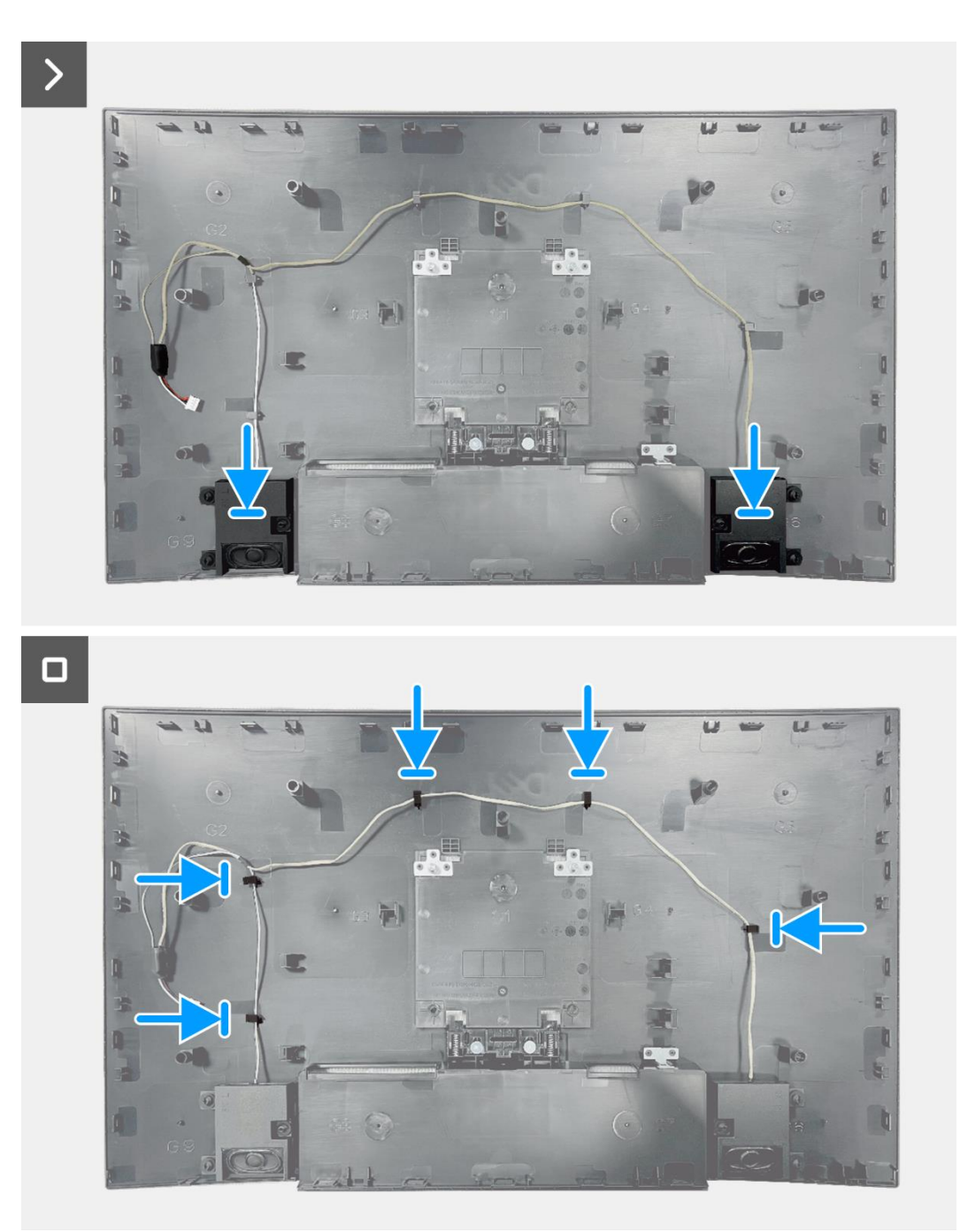

#### Rysunek 17. Montaż głośników

- 1. Zainstaluj tylną pokrywę.
- 2. Zainstaluj podstawę.
- 3. Postępuj zgodnie z procedurą opisaną w części Po pracy wewnątrz monitora.

## Zespół obudowy

### Demontaż zespołu obudowy

#### Wymagania wstępne

- 1. Postępuj zgodnie z procedurą opisaną w części Przed rozpoczęciem pracy wewnątrz monitora.
- 2. Zdemij podstawę.
- 3. Zdejmij tylną pokrywę.
- 4. Zdemontuj głośniki.

- 1. Wykręć dwie śruby (M3x3) mocujące zespół obudowy do panelu wyświetlacza.
- 2. Odklej taśmę w lewym dolnym rogu monitora.
- 3. Odklej taśmę od kabla paska świetlnego.
- 4. Zwolnij kabel paska świetlnego z gniazda zarządzania kablami na środkowej ramce wyświetlacza.
- 5. Odłącz kabel paska świetlnego od złącza na panelu wyświetlacza.
- 6. Otwórz zatrzask i odłącz kabel klawiatury od złącza na karcie interfejsu.
- 7. Zdejmij cztery folie aluminiowe z zespołu obudowy.
- 8. Odłącz kabel LVDS od złącza na panelu wyświetlacza.
- 9. Zdejmij zespół obudowy z panelu wyświetlacza.

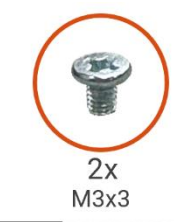

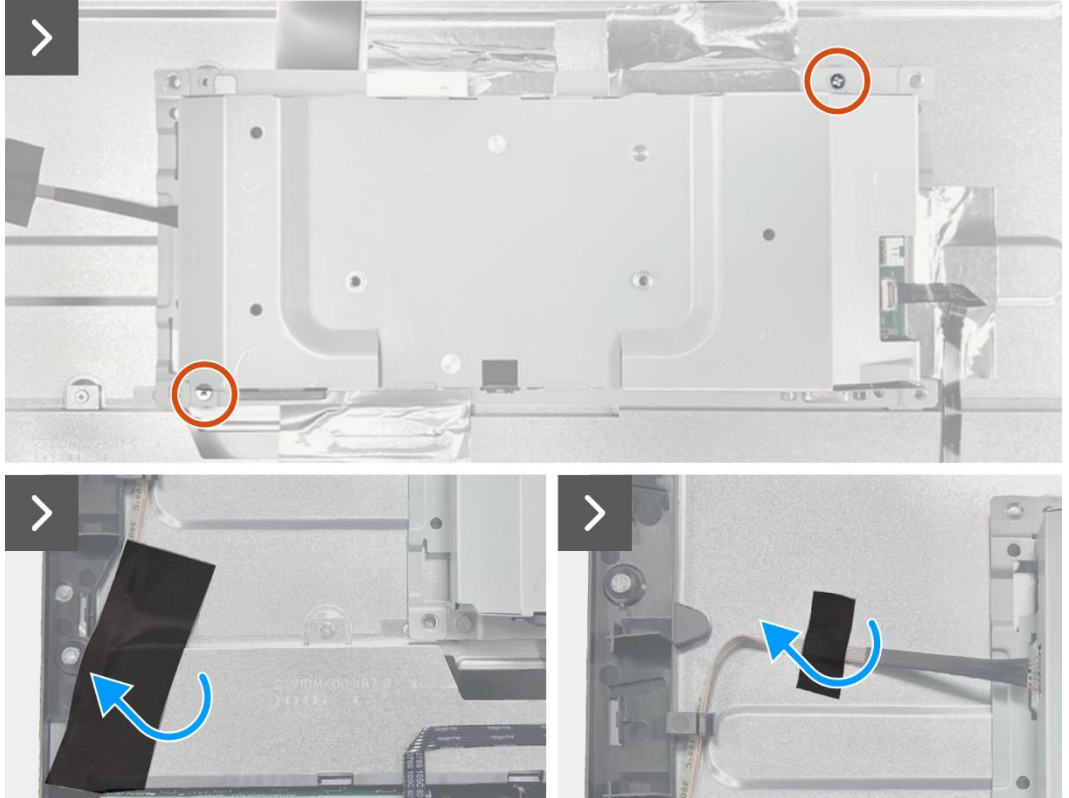

Rysunek 18. Demontaż zespołu obudowy

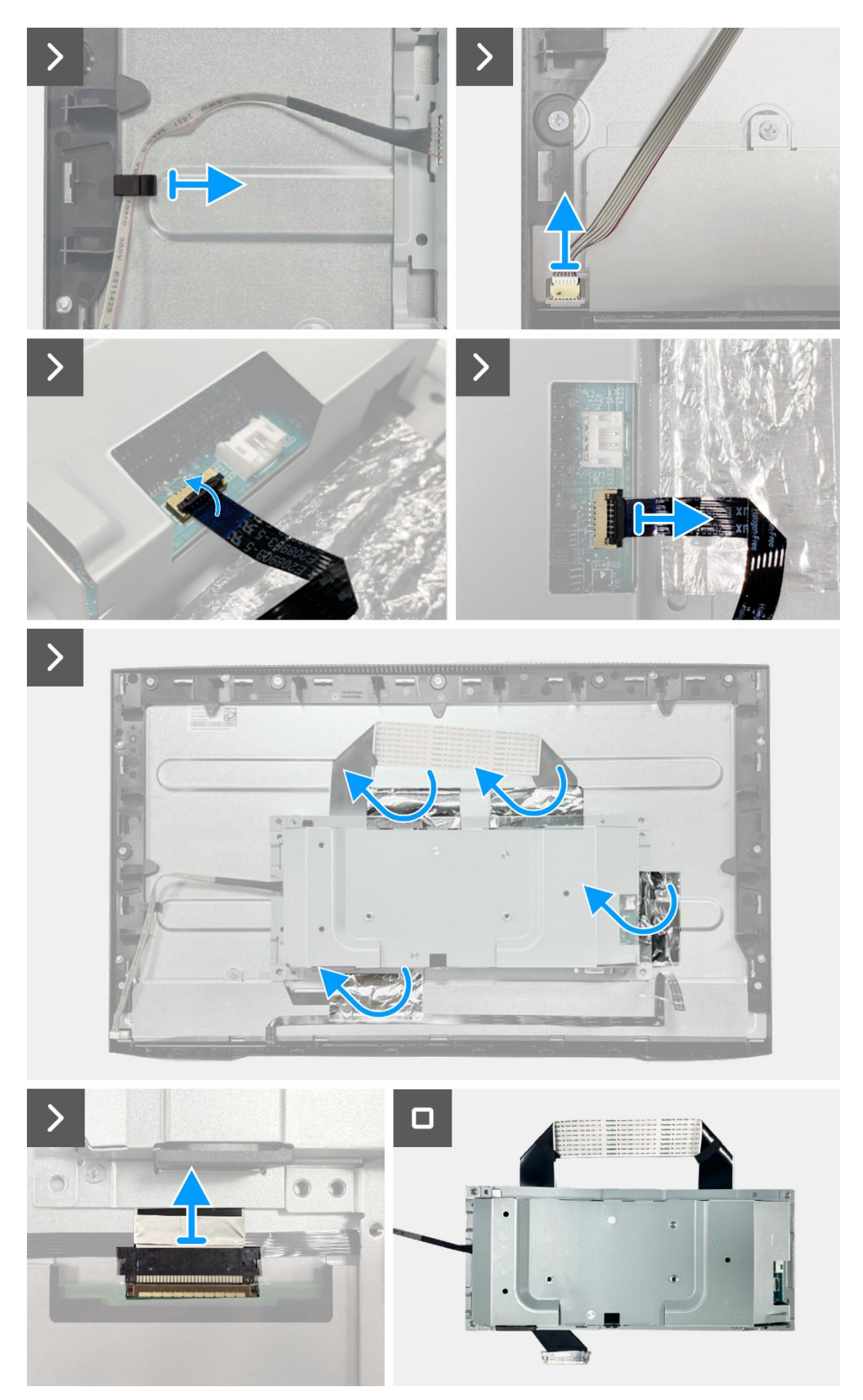

Rysunek 19. Demontaż zespołu obudowy

## Instalowanie zespołu obudowy

- 1. Wyrównaj i umieść zespół obudowy na panelu wyświetlacza.
- 2. Podłącz kabel LVDS do złącza na panelu wyświetlacza.
- 3. Wymień 17 śrub (M3x3), aby przymocować środkową ramkę wyświetlacza do panelu wyświetlacza.
- 4. Przymocuj cztery folie aluminiowe do zespołu obudowy.
- 5. Podłącz kabel klawiatury do złącza na płycie interfejsu. Zamknij zatrzask po podłączeniu kabla klawiatury do złącza.
- 6. Podłącz kabel paska świetlnego do panelu.
- 7. Umieść kabel paska świetlnego w gnieździe zarządzania kablami na środkowej ramce wyświetlacza.
- 8. Przymocuj taśmę, aby zakryć złącze paska świetlnego.
- 9. Przyklej taśmę do kabla paska świetlnego.

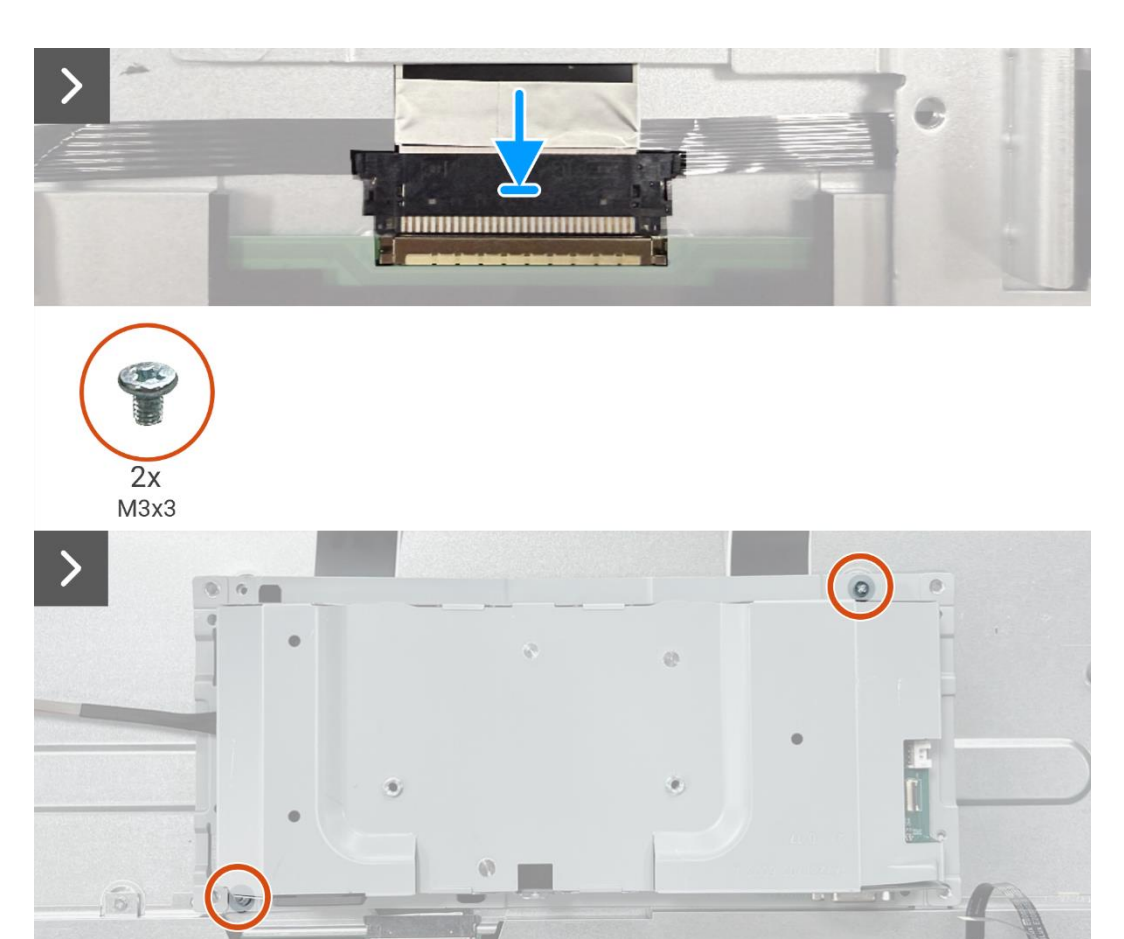

Rysunek 20. Instalowanie zespołu obudowy

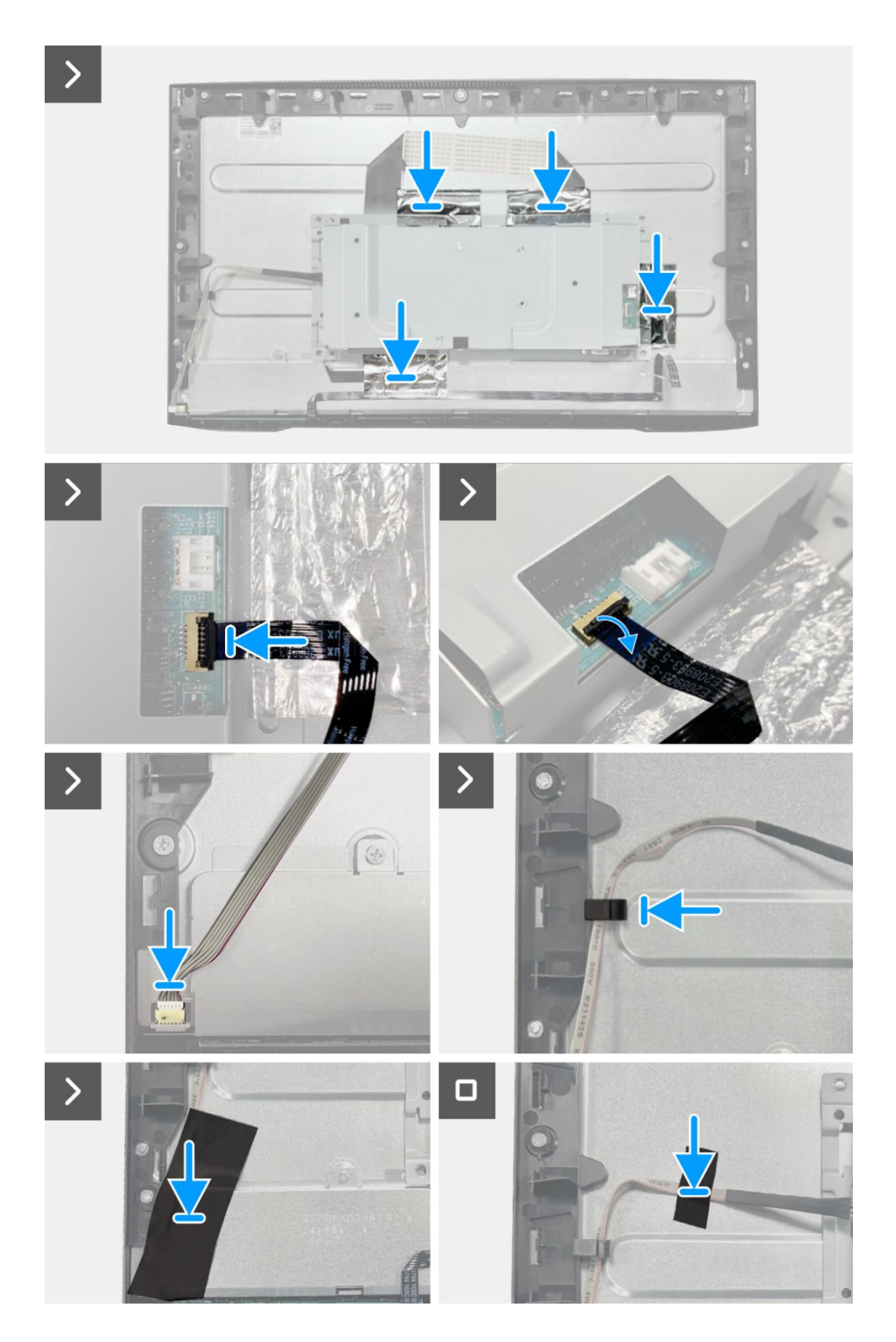

#### Rysunek 21. Instalowanie zespołu obudowy

- 1. Zainstaluj głośniki.
- 2. Zainstaluj tylną pokrywę.
- 3. Zainstaluj podstawę.
- 4. Postępuj zgodnie z procedurą opisaną w części Po pracy wewnątrz monitora.

## Płytka klawiatury

## Wyjmowanie płytki klawiatury

#### Wymagania wstępne

- 1. Postępuj zgodnie z procedurą opisaną w części Przed rozpoczęciem pracy wewnątrz monitora.
- 2. Zdemij podstawę.
- 3. Zdejmij tylną pokrywę.
- 4. Zdemontuj głośniki.
- 5. Zdejmij zespół obudowy.

- 1. Wyjmij płytkę klawiatury z gniazda w środkowej ramce wyświetlacza.
- 2. Zdejmij kabel klawiatury z osłony panelu.

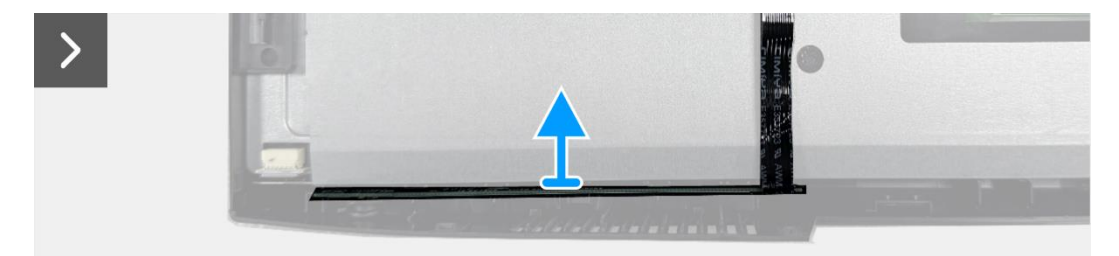

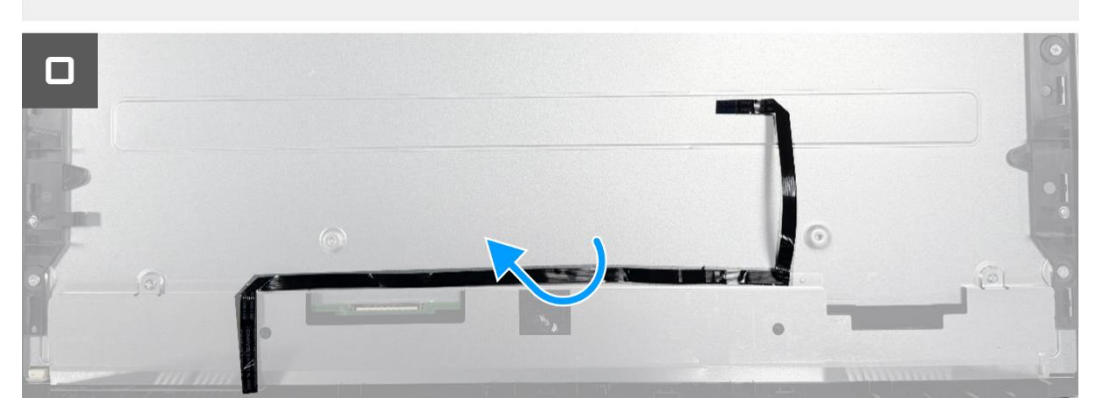

Rysunek 22. Wyjmowanie płytki klawiatury

## Instalowanie płytki klawiatury

#### Kroki

- 1. Wyrównaj i umieść płytkę klawiatury na środkowej ramce wyświetlacza.
- 2. Przymocuj kabel klawiatury do osłony panelu.

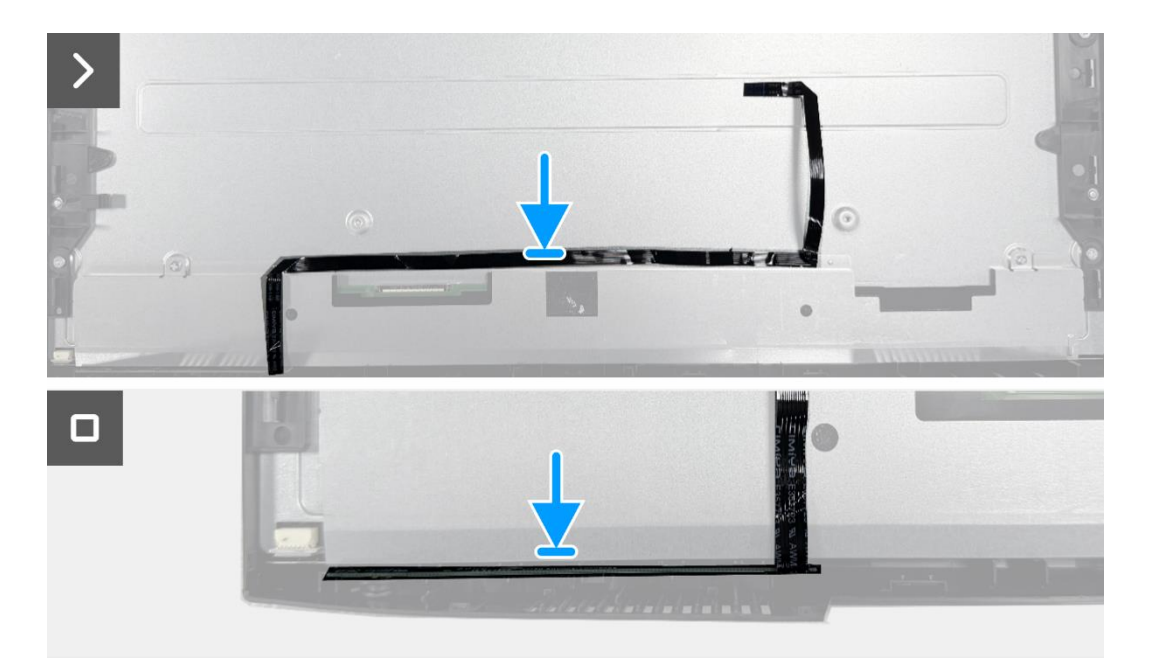

Rysunek 23. Instalowanie płytki klawiatury

- 1. Zainstaluj zespół obudowy.
- 2. Zdejmij zespół obudowy.
- 3. Zainstaluj tylną pokrywę.
- 4. Zainstaluj podstawę.
- 5. Postępuj zgodnie z procedurą opisaną w części Po pracy wewnątrz monitora.

## Płyta interfejsu

### Wyjmowanie karty interfejsu

#### Wymagania wstępne

- 1. Postępuj zgodnie z procedurą opisaną w części Przed rozpoczęciem pracy wewnątrz monitora.
- 2. Zdemij podstawę.
- 3. Zdejmij tylną pokrywę.
- 4. Zdemontuj głośniki.
- 5. Zdejmij zespół obudowy.
- 6. Wyjmij płytkę klawiatury.

- 1. Wykręć dwie śruby sześciokątne z portu VGA.
- 2. Zdejmij mylar i odklej podkładkę termiczną od zespołu obudowy.
- 3. Wykręć pięć śrub (M3x6) mocujących płytę interfejsu i płytę zasilania do zespołu obudowy.
- 4. Wykręć śrubę (M4x9) mocującą płytę zasilania do zespołu obudowy.
- 5. Zdejmij płytę interfejsu i płytę zasilania z obudowy.
- 6. Odłącz kabel zasilający od złącza na karcie interfejsu.
- 7. Odłącz kabel LVDS od złącza na karcie interfejsu.

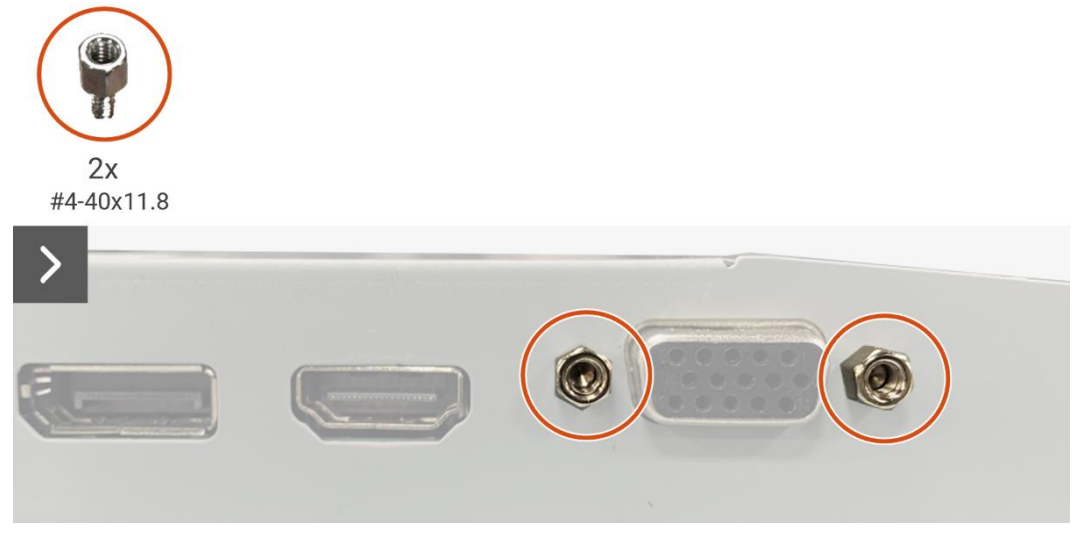

Rysunek 24. Wyjmowanie karty interfejsu

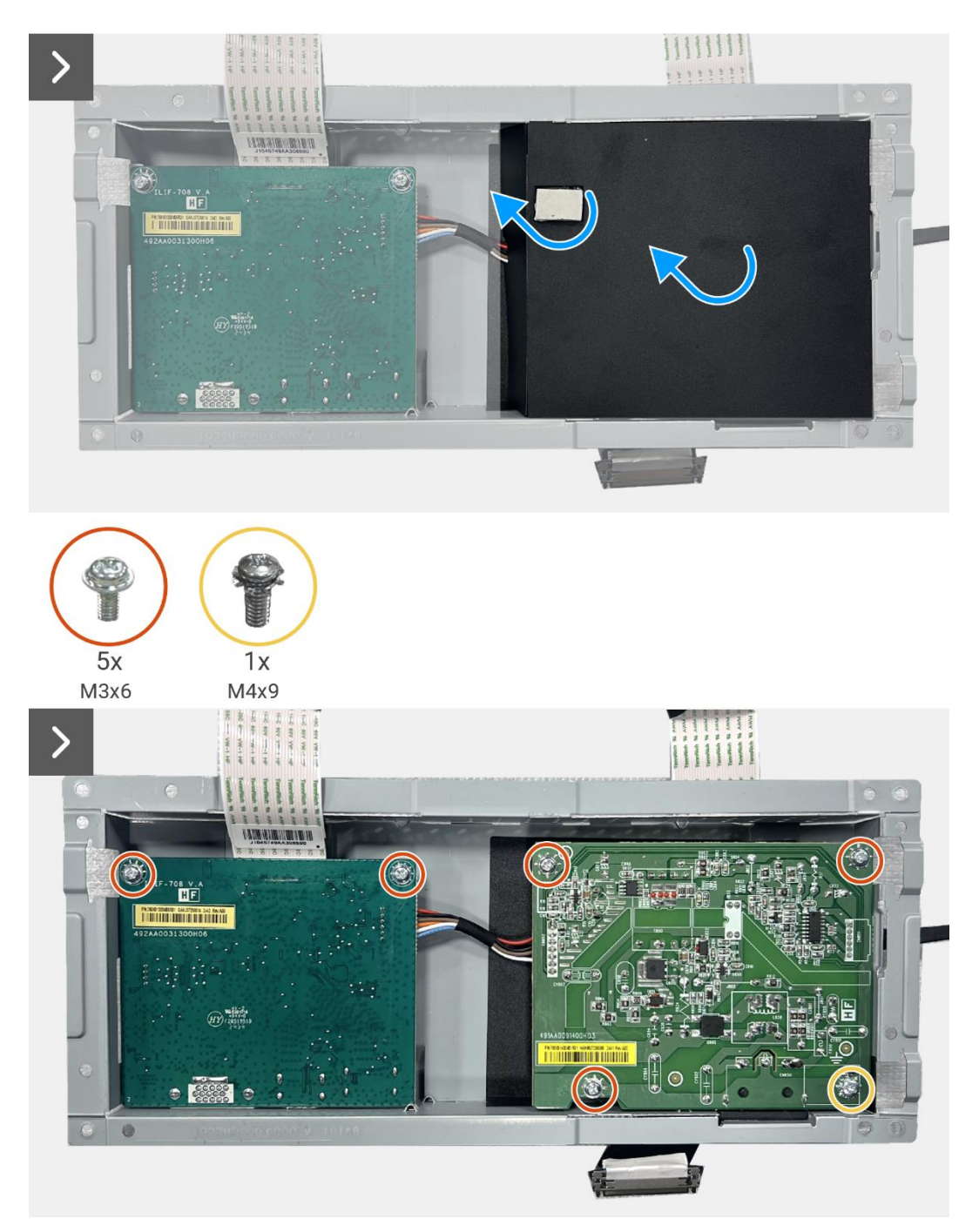

Rysunek 25. Wyjmowanie karty interfejsu

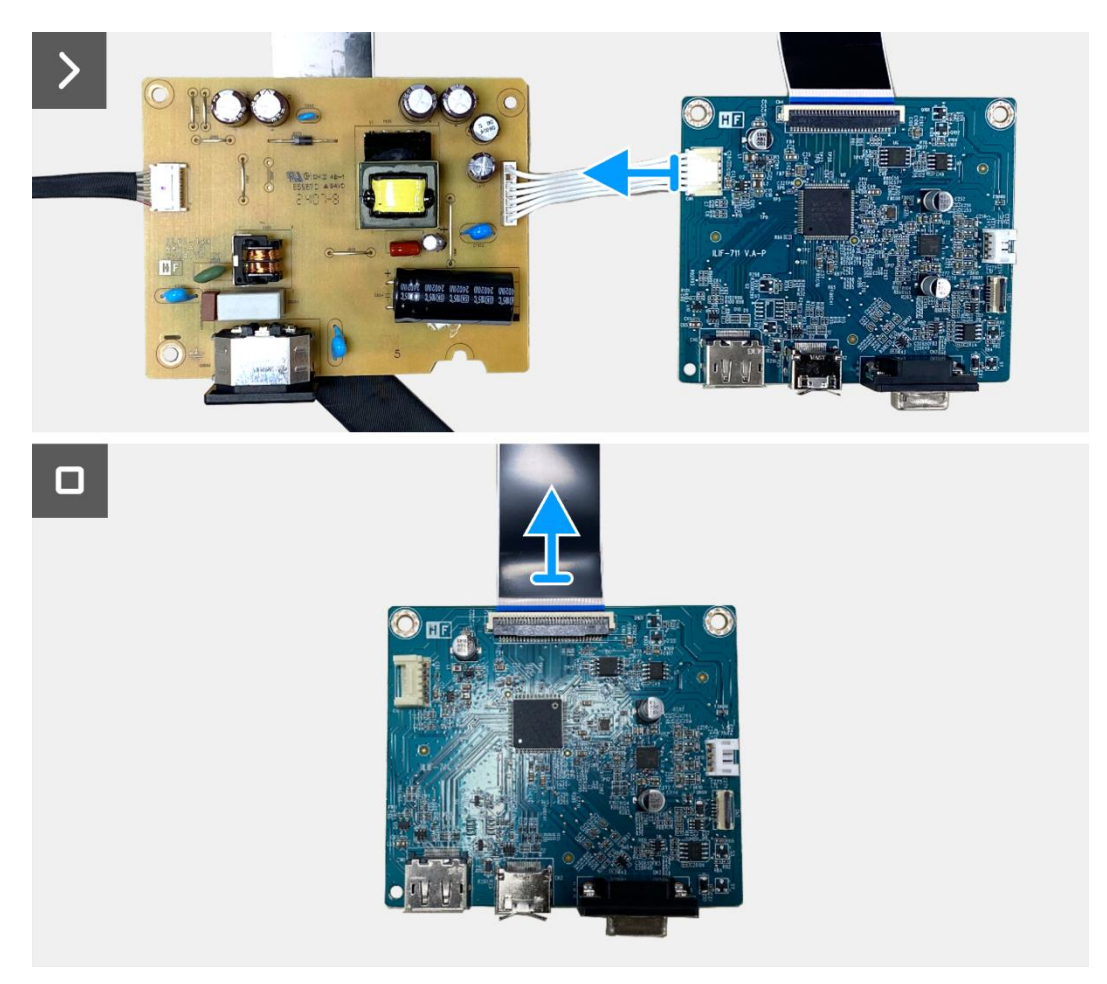

Rysunek 26. Wyjmowanie karty interfejsu

## Instalowanie karty interfejsu

- 1. Podłącz kabel LVDS do złącza na karcie interfejsu.
- 2. Podłącz kabel zasilający do złącza na karcie interfejsu.
- 3. Wyrównaj i umieść płytę interfejsu i płytę zasilania na obudowie.
- 4. Wymień pięć śrub (M3x6), aby przymocować płytę interfejsu do zespołu obudowy.
- 5. Wymień śrubę (M4x9), aby przymocować płytę zasilania do zespołu obudowy.
- 6. Przymocuj mylar i przyklej podkładkę termiczną do zespołu obudowy.
- 7. Wymień dwie śruby sześciokątne, aby zabezpieczyć port VGA.

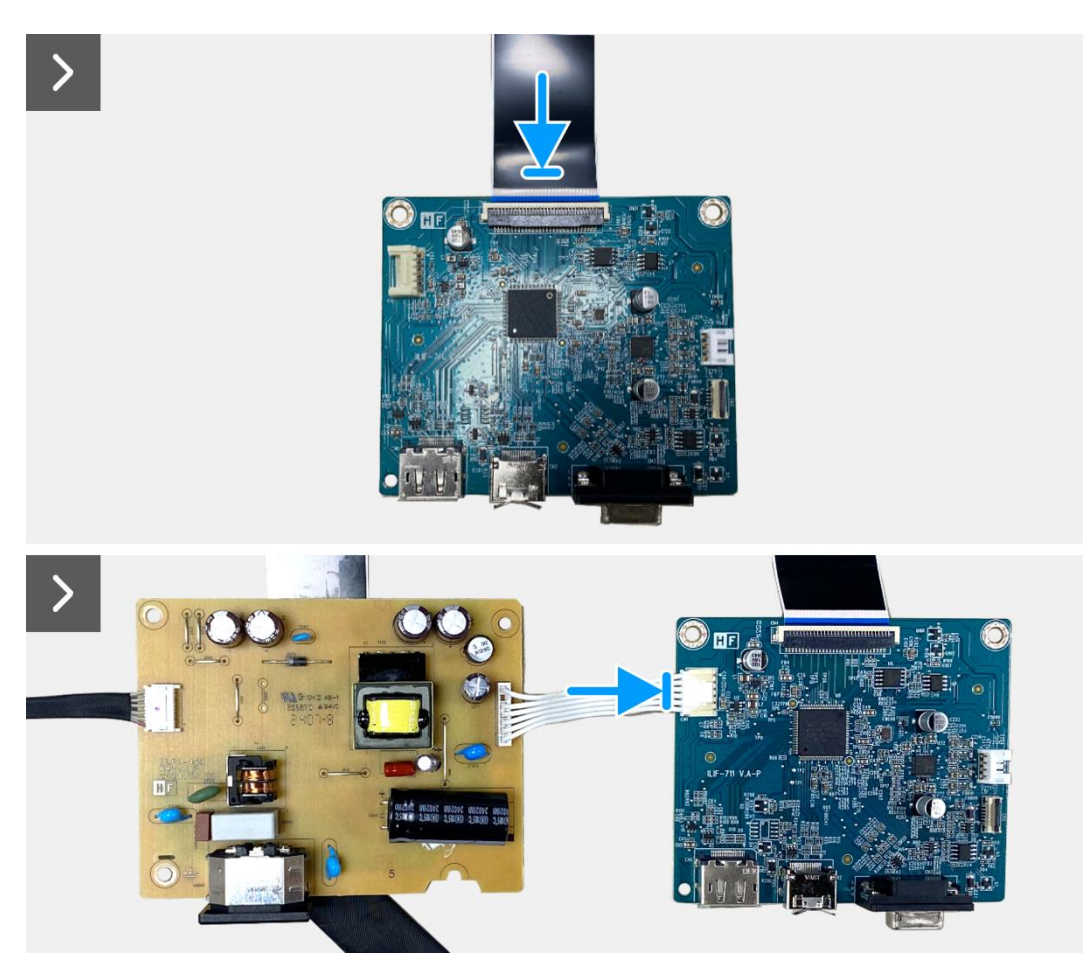

Rysunek 27. Instalacja karty interfejsu

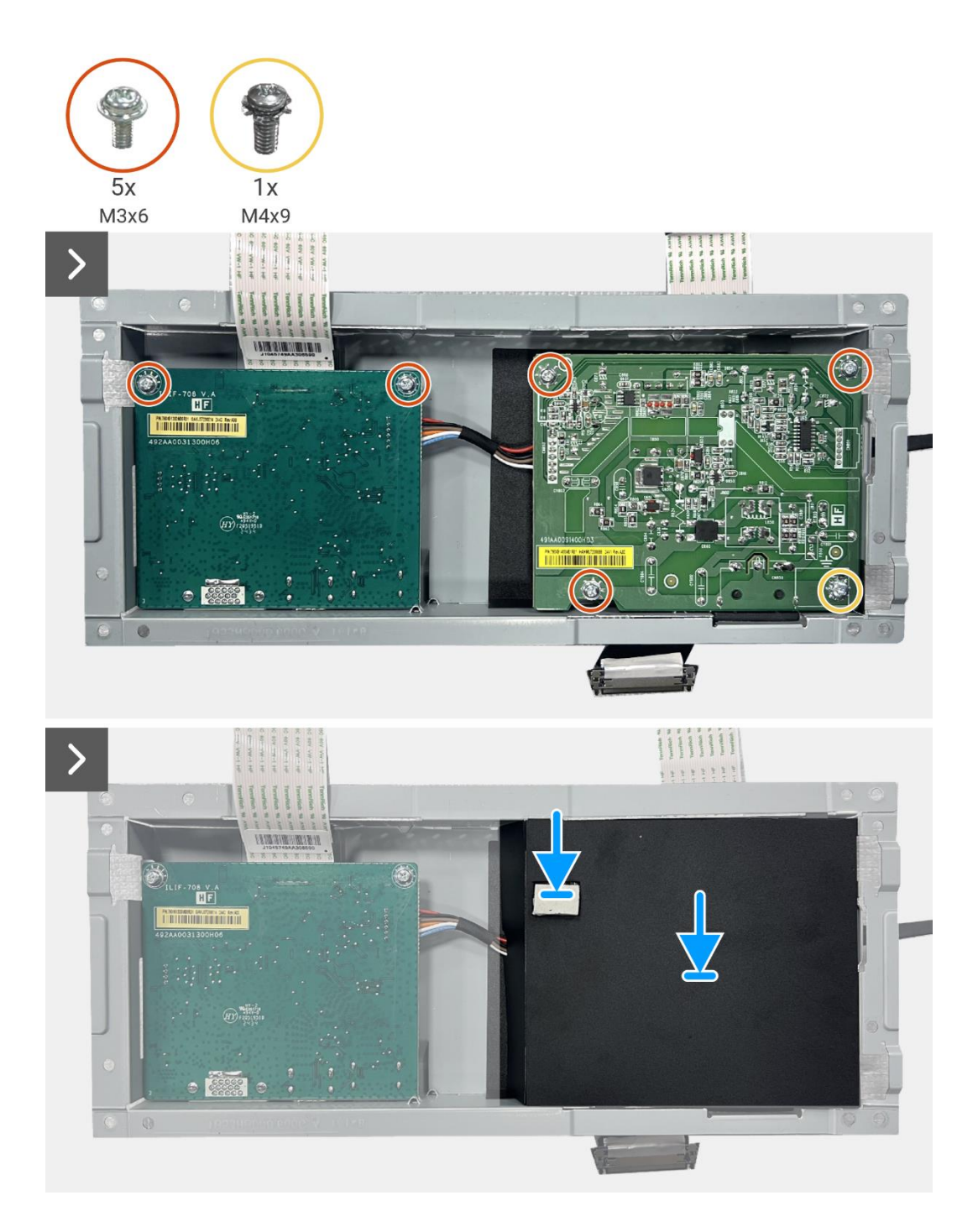

Rysunek 28. Instalacja karty interfejsu

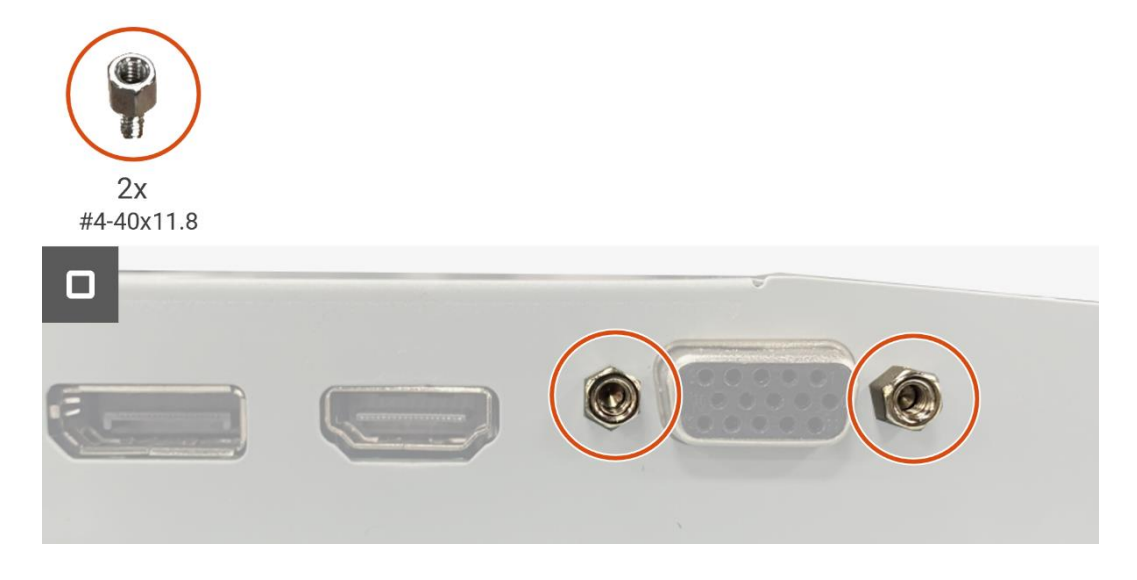

Rysunek 29. Instalacja karty interfejsu

- 1. Zainstaluj płytę klawiatury.
- 2. Zainstaluj zespół obudowy.
- 3. Zainstaluj głośniki.
- 4. Zainstaluj tylną pokrywę.
- 5. Zainstaluj podstawę.
- 6. Postępuj zgodnie z procedurą opisaną w części Po pracy wewnątrz monitora.

## Płyta zasilająca

## Wyjmowanie płyty zasilania

#### Wymagania wstępne

- 1. Postępuj zgodnie z procedurą opisaną w części Przed rozpoczęciem pracy wewnątrz monitora.
- 2. Zdemij podstawę.
- 3. Zdejmij tylną pokrywę.
- 4. Zdemontuj głośniki.
- 5. Zdejmij zespół obudowy.
- 6. Wyjmij płytkę klawiatury.
- 7. Wyjmij płytę interfejsu.

#### Kroki

1. Odłącz kabel paska świetlnego od złącza na płycie zasilania.

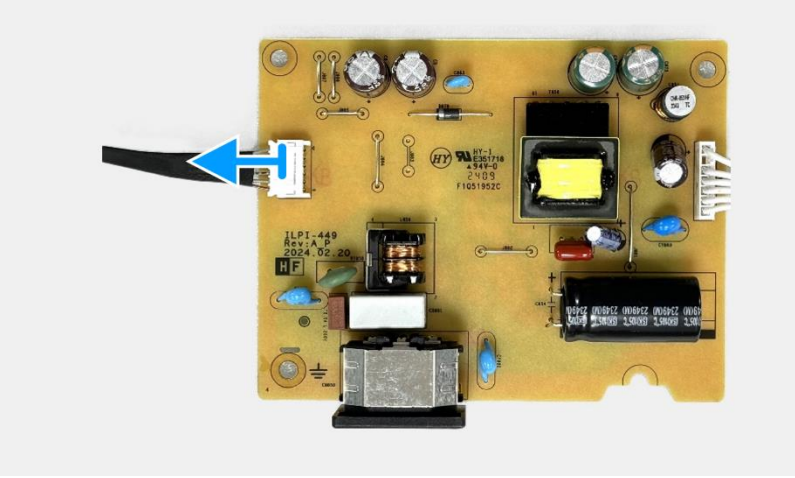

Rysunek 30. Wyjmowanie płyty zasilania

## Instalacja płyty zasilania

#### Kroki

1. Podłącz kabel paska świetlnego do złącza na płycie zasilania.

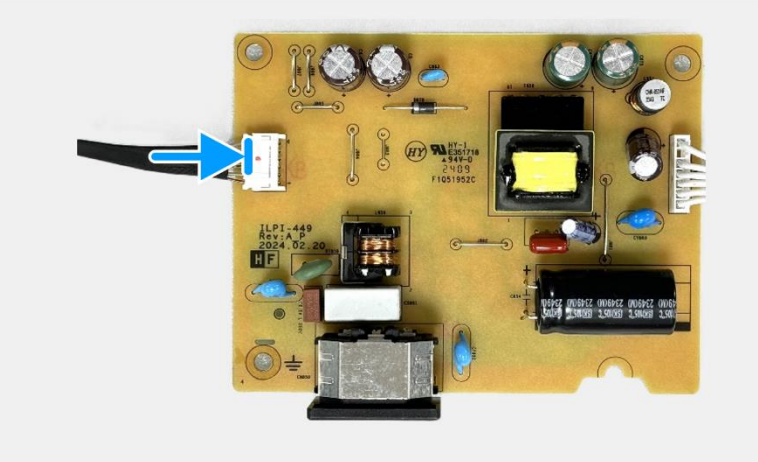

Rysunek 31. Instalacja płyty zasilania

- 1. Zainstaluj płytę interfejsu.
- 2. Zainstaluj płytę klawiatury.
- 3. Zainstaluj zespół obudowy.
- 4. Zainstaluj głośniki.
- 5. Zainstaluj tylną pokrywę.
- 6. Zainstaluj podstawę.
- 7. Postępuj zgodnie z procedurą opisaną w części Po pracy wewnątrz monitora.

# Demontaż i ponowny montaż - E2425HSM

() UWAGA: Zdjęcia w tym dokumencie mogą różnić się od tych na komputerze w zależności od zamówionej konfiguracji.

## Zalecane narzędzia

- Śrubokręt krzyżakowy #2
- Klucz do nakrętek 5 mm
- Plastikowy rysik

## Lista śrub

- (i) UWAGA: Podczas wykręcania śrub z komponentu zaleca się zanotowanie typu śruby, ilości śrub, a następnie umieszczenie ich w pudełku. Ma to na celu zapewnienie, że podczas wymiany komponentu zostanie przywrócona prawidłowa liczba i typ śrub.
- (i) UWAGA: Niektóre komputery mają powierzchnie magnetyczne. Upewnij się, że śruby nie są przymocowane do takich powierzchni podczas wymiany komponentu.
- (i) UWAGA: Kolor śrub może się różnić w zależności od zamówionej konfiguracji.

#### Tabela 5. Lista śrub

| Komponent                    | Typ śruby  | llość | Zdjęcie śruby |
|------------------------------|------------|-------|---------------|
| Tylna pokrywa VESA           | M4x10      | 4     | Ť             |
| Środkowa ramka wyświetlacza  | M3x4       | 9     | Ŷ             |
| Zespół obudowy               | МЗхЗ       | 4     | <b>*</b>      |
| Płyta interfejsu             | М3х6       | 2     | Ŷ             |
| Płyta zasilająca             | МЗхб       | 3     | Ŷ             |
| Uziemienie płyty zasilającej | M4x9       | 1     | Ŷ             |
| Port VGA                     | #4-40x11.8 | 2     |               |

## Podstawa

### Demontaż podstawy

#### Wymagania wstępne

1. Postępuj zgodnie z procedurą opisaną w części Przed rozpoczęciem pracy wewnątrz monitora.

- 1. Naciśnij przycisk zwalniający i przechyl podstawę w górę, aż zostanie oddzielona od głowicy monitora.
- 2. Otwórz uchwyt śruby w dolnej części podstawy, a następnie przekręć śrubę w kierunku przeciwnym do ruchu wskazówek zegara, aby ją odkręcić.
- 3. Zdejmij podnośnik podstawy z bazy podstawy.

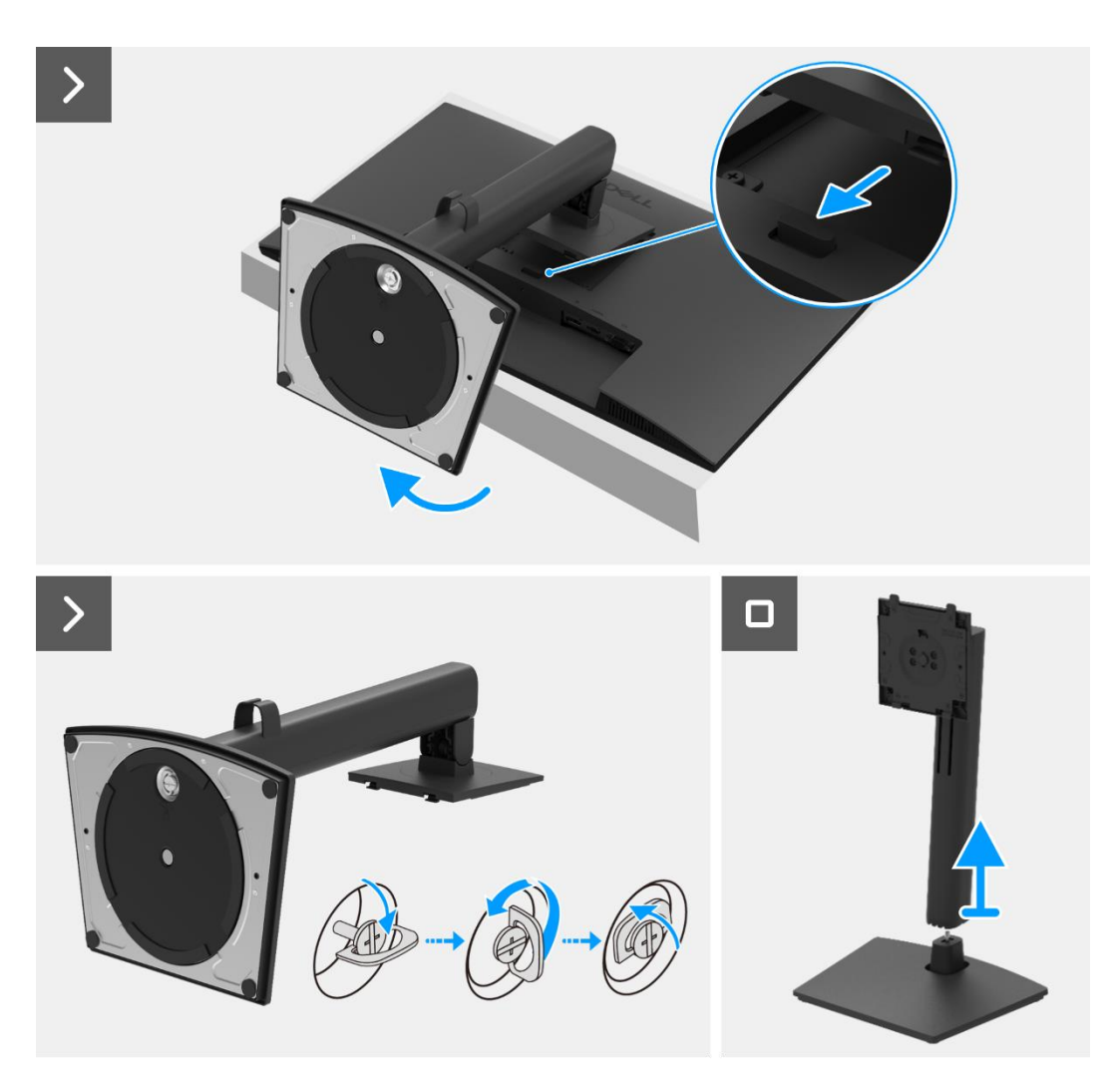

Rysunek 32. Demontaż podstawy

### Mocowanie podstawy

#### Kroki

- 1. Wyrównać i umieścić wspornik podstawy na bazie podstawy.
- 2. Otworzyć uchwyt śruby w dolnej części podstawy, a następnie przekręcić śrubę w kierunku zgodnym z ruchem wskazówek zegara, aby przymocować bazę podstawy do podstawy.
- 3. Zamknąć uchwyt śrubowy w dolnej części podstawy.
- 4. Przymocować podstawę do monitora.

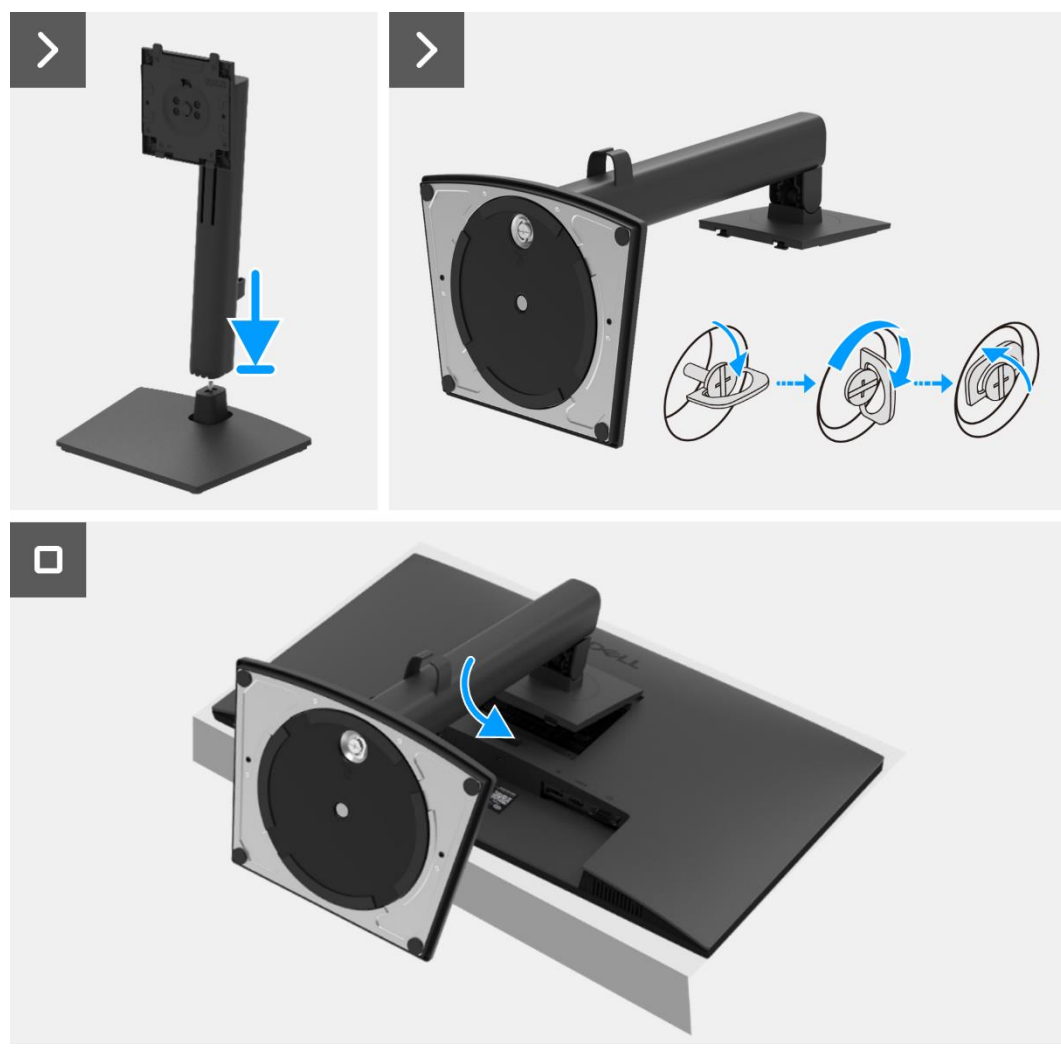

Rysunek 33. Montaż podstawy

#### Następne kroki

1. Postępuj zgodnie z procedurą opisaną w części Po pracy wewnątrz monitora.

## Tylna pokrywa

## Zdejmowanie tylnej pokrywy

#### Wymagania wstępne

- 1. Postępuj zgodnie z procedurą opisaną w części Przed rozpoczęciem pracy wewnątrz monitora.
- 2. Zdemij podstawę.

- 1. Wykręć dwie śruby (M4x10) mocujące tylną pokrywę do zespołu obudowy.
- (i) UWAGA: Aby zdjąć tylną pokrywę, należy odkręcić tylko dwie śruby.
- 2. Używając plastikowego rysika, podważ tylną pokrywę, zaczynając od dolnej krawędzi monitora.
- 3. Podnieś tylną pokrywę.
- 4. Odklej taśmę od kabla głośnikowego.
- 5. Odłącz kabel głośnika od złącza na karcie interfejsu. Następnie zdejmij tylną pokrywę.

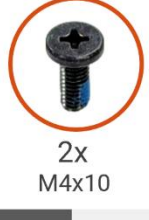

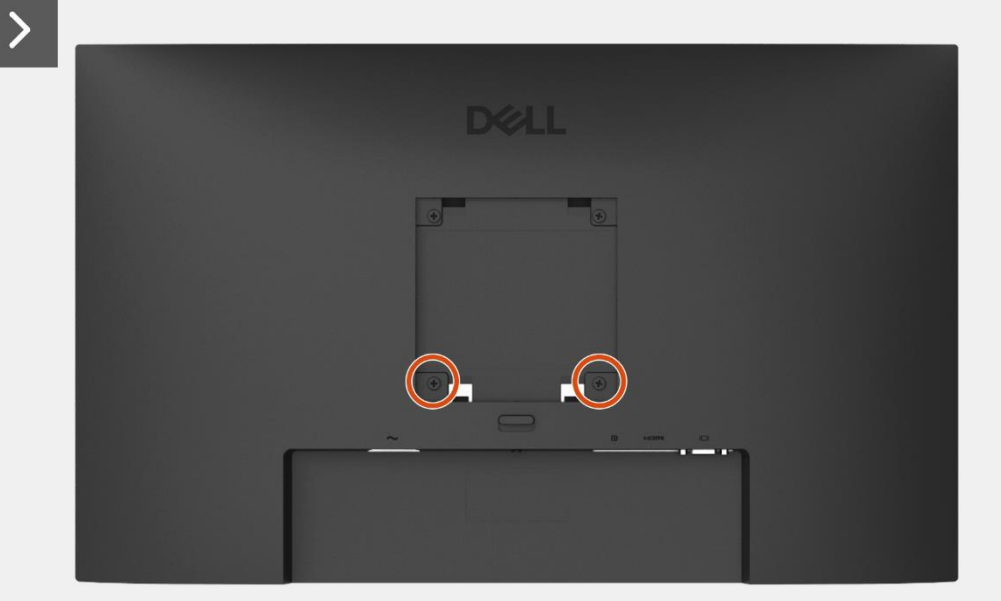

Rysunek 34. Zdejmowanie tylnej pokrywy

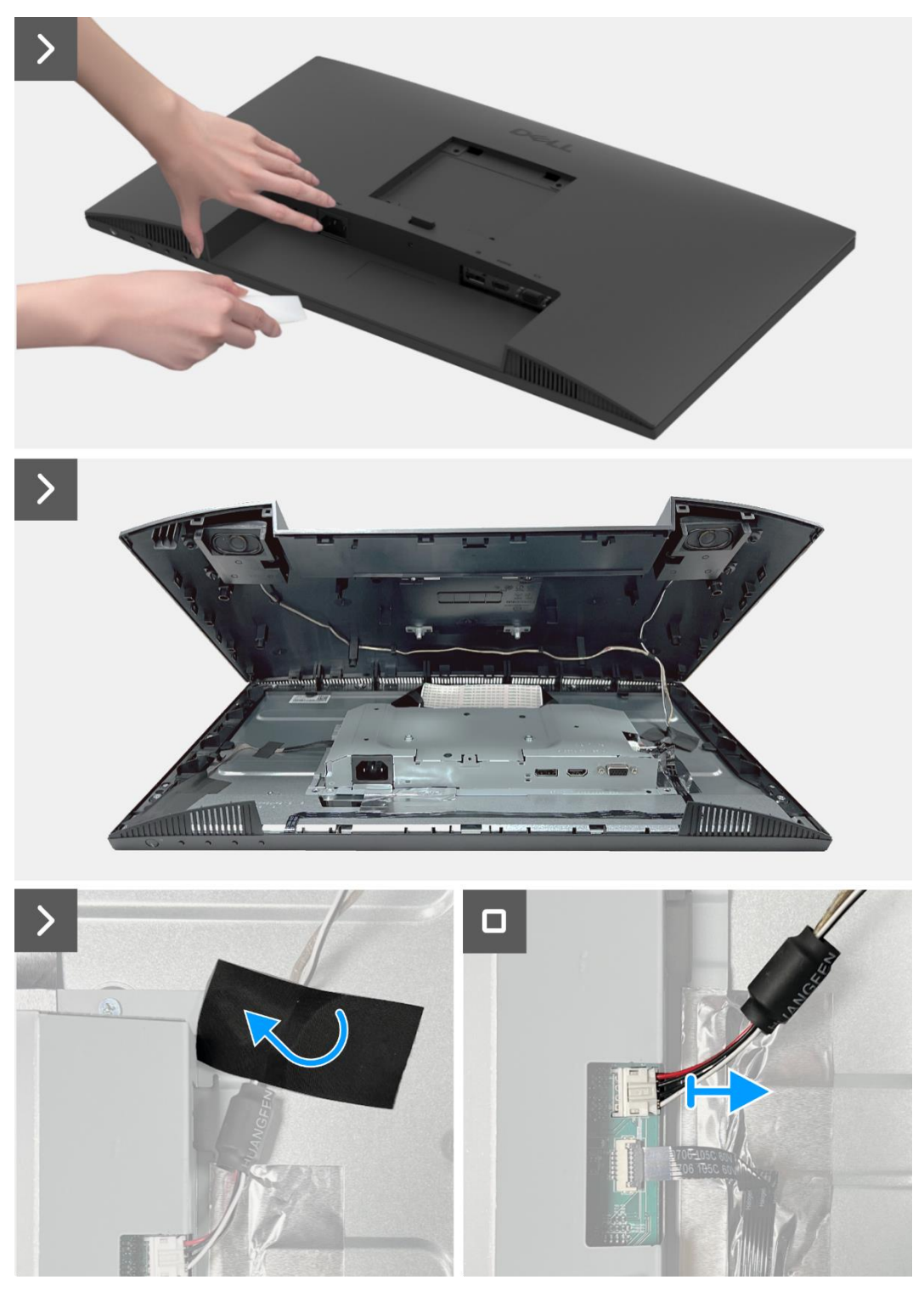

Rysunek 35. Zdejmowanie tylnej pokrywy

### Instalowanie tylnej pokrywy

- 1. Przytrzymaj tylną pokrywę nad zespołem obudowy.
- 2. Podłącz kabel głośnika do złącza na karcie interfejsu.
- 3. Przyklej taśmę mocującą kabel głośnika do panelu wyświetlacza. Umieść i zatrzaśnij tylną pokrywę na miejscu na zespole obudowy.
- (i) UWAGA: Wyrównaj otwory na śruby na tylnej pokrywie z otworami na śruby w zespole obudowy przed wywarciem lekkiego nacisku na tylną pokrywę.
- 4. Wkręć cztery śruby (M4x10), aby przymocować tylną pokrywę do monitora.
- (i) UWAGA: Dwie śruby na dole zabezpieczają tylną pokrywę, podczas gdy dwie górne śruby służą jako uchwyty.

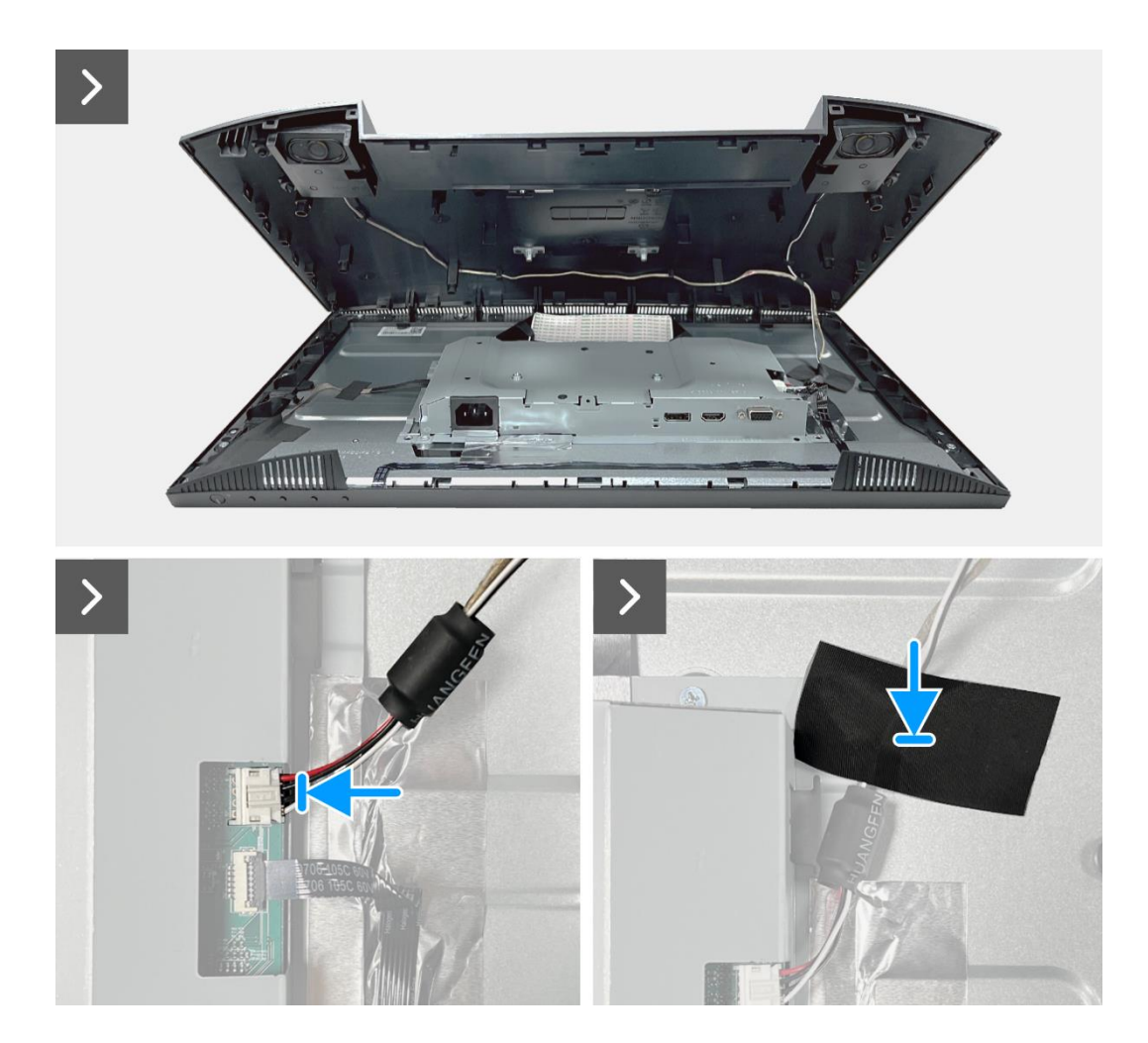

Rysunek 36. Instalowanie tylnej pokrywy

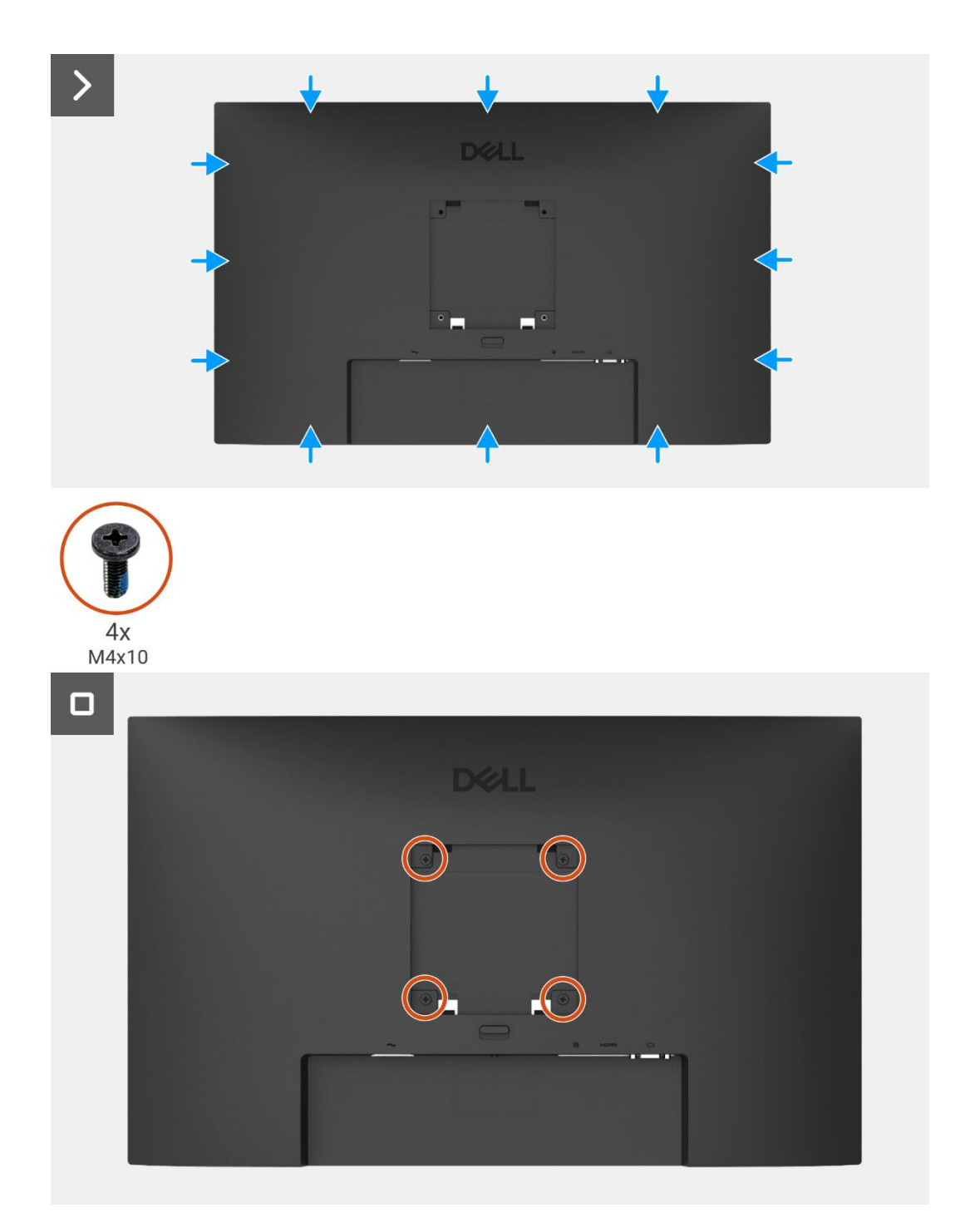

### Rysunek 37. Instalowanie tylnej pokrywy

- 1. Zainstaluj podstawę.
- 2. Postępuj zgodnie z procedurą opisaną w części Po pracy wewnątrz monitora.

## Głośniki

### Demontaż głośników

#### Wymagania wstępne

- 1. Postępuj zgodnie z procedurą opisaną w części Przed rozpoczęciem pracy wewnątrz monitora.
- 2. Zdemij podstawę.
- 3. Zdejmij tylną pokrywę.

- 1. Zwolnij kabel głośnika z gniazd zarządzania kablami na tylnej pokrywie.
- 2. Wyjmij głośniki z tylnej pokrywy.

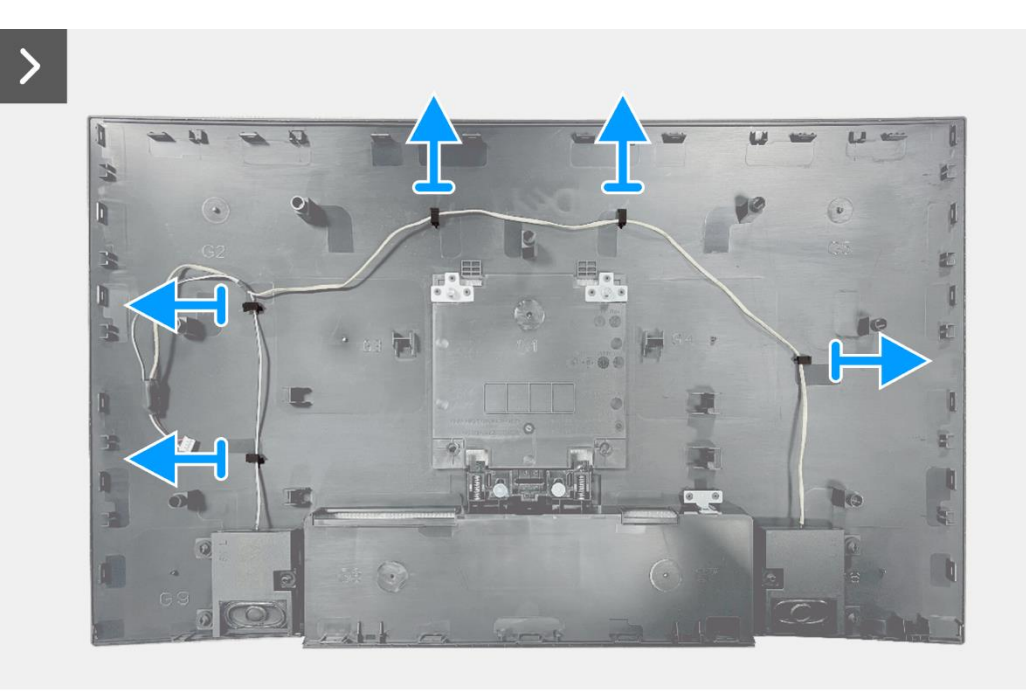

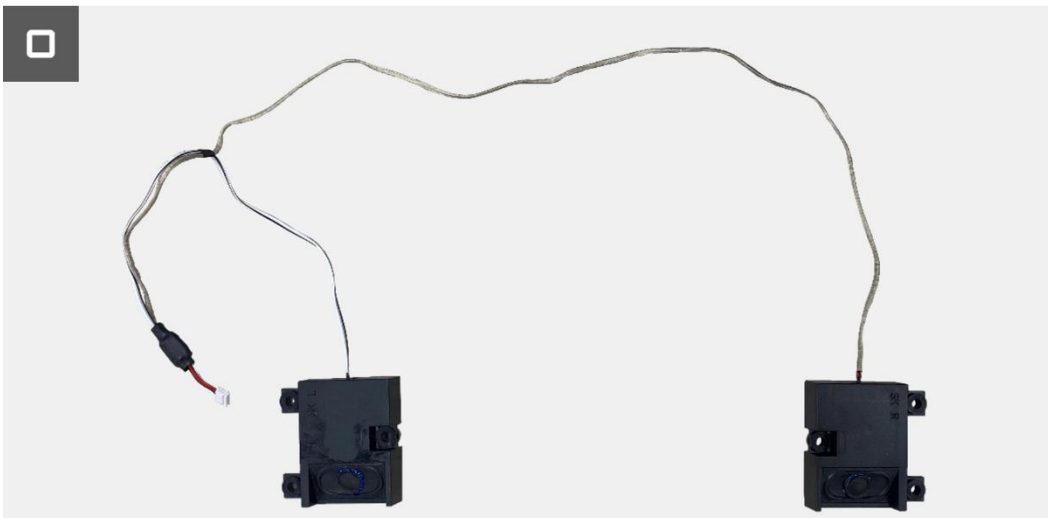

Rysunek 38. Demontaż głośników

### Mocowanie głośników

#### Kroki

- 1. Podłącz głośniki do tylnej pokrywy.
- 2. Przymocuj kabel głośnika do gniazd zarządzania kablami na tylnej pokrywie.

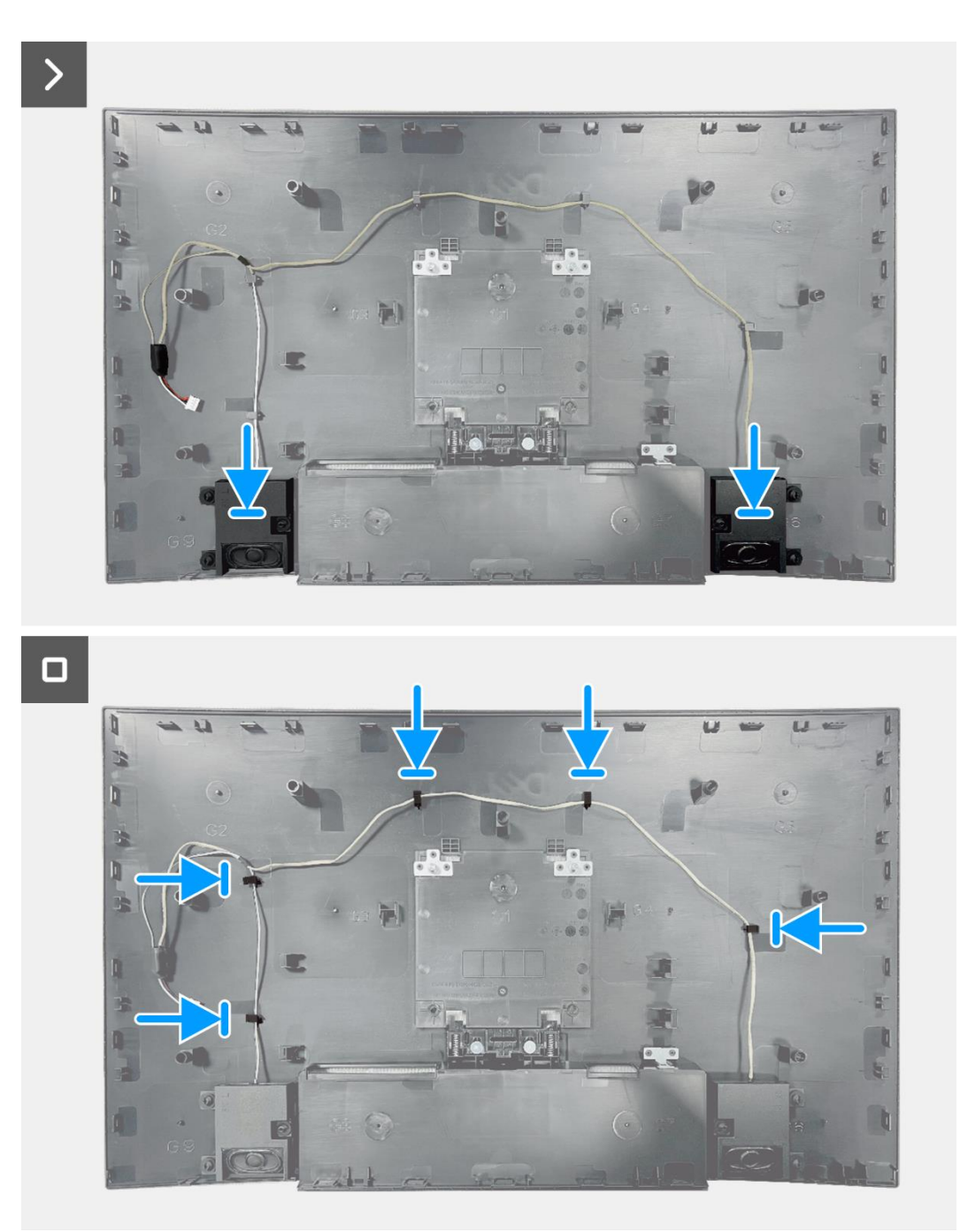

#### Rysunek 39. Montaż głośników

- 1. Zainstaluj tylną pokrywę.
- 2. Zainstaluj podstawę.
- 3. Postępuj zgodnie z procedurą opisaną w części Po pracy wewnątrz monitora.

## Zespół obudowy

### Demontaż zespołu obudowy

#### Wymagania wstępne

- 1. Postępuj zgodnie z procedurą opisaną w części Przed rozpoczęciem pracy wewnątrz monitora.
- 2. Zdemij podstawę.
- 3. Zdejmij tylną pokrywę.
- 4. Zdemontuj głośniki.

- 1. Wykręć cztery śruby (M3x3) mocujące zespół obudowy do panelu wyświetlacza.
- 2. Odklej taśmę w lewym dolnym rogu monitora.
- 3. Zwolnij kabel paska świetlnego z gniazda zarządzania kablami na środkowej ramce wyświetlacza.
- 4. Odłącz kabel paska świetlnego od złącza na panelu wyświetlacza.
- 5. Otwórz zatrzask i odłącz kabel klawiatury od złącza na karcie interfejsu.
- 6. Zdejmij dwie folie aluminiowe z zespołu obudowy.
- 7. Odłącz kabel LVDS od złącza na panelu wyświetlacza.
- 8. Zdejmij zespół obudowy z panelu wyświetlacza.

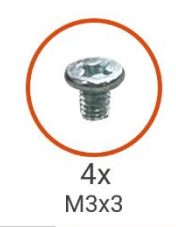

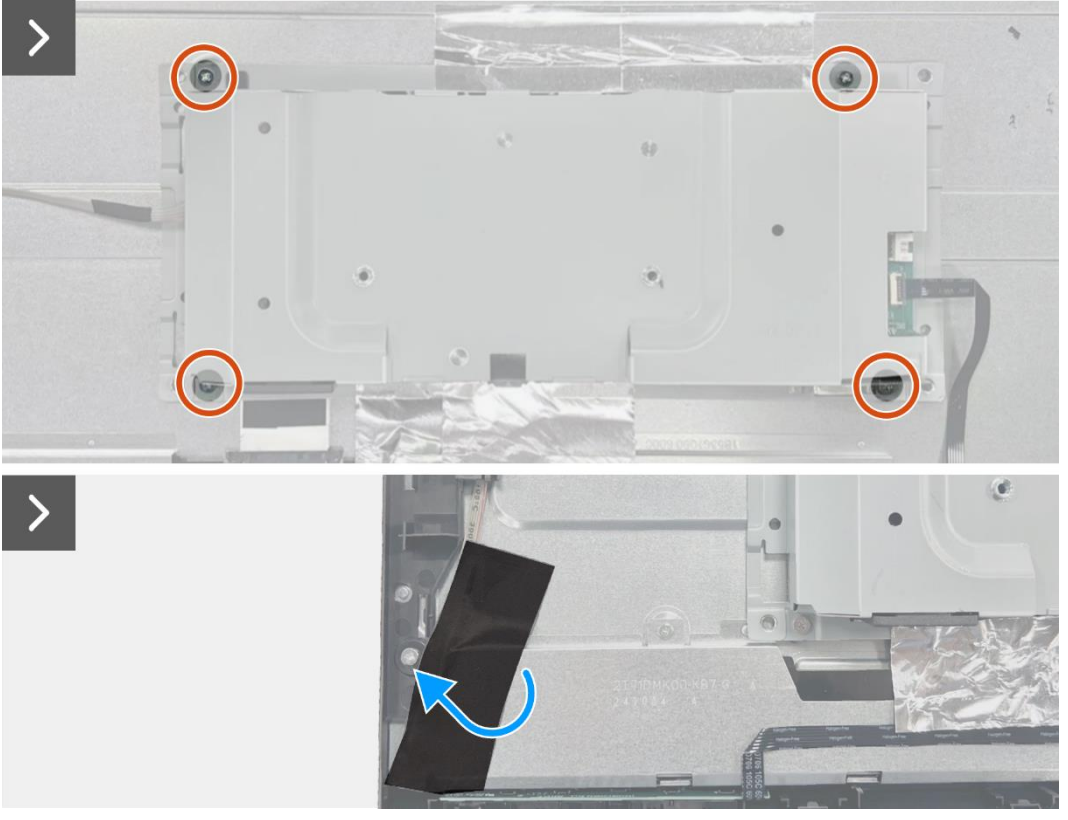

Rysunek 40. Demontaż zespołu obudowy

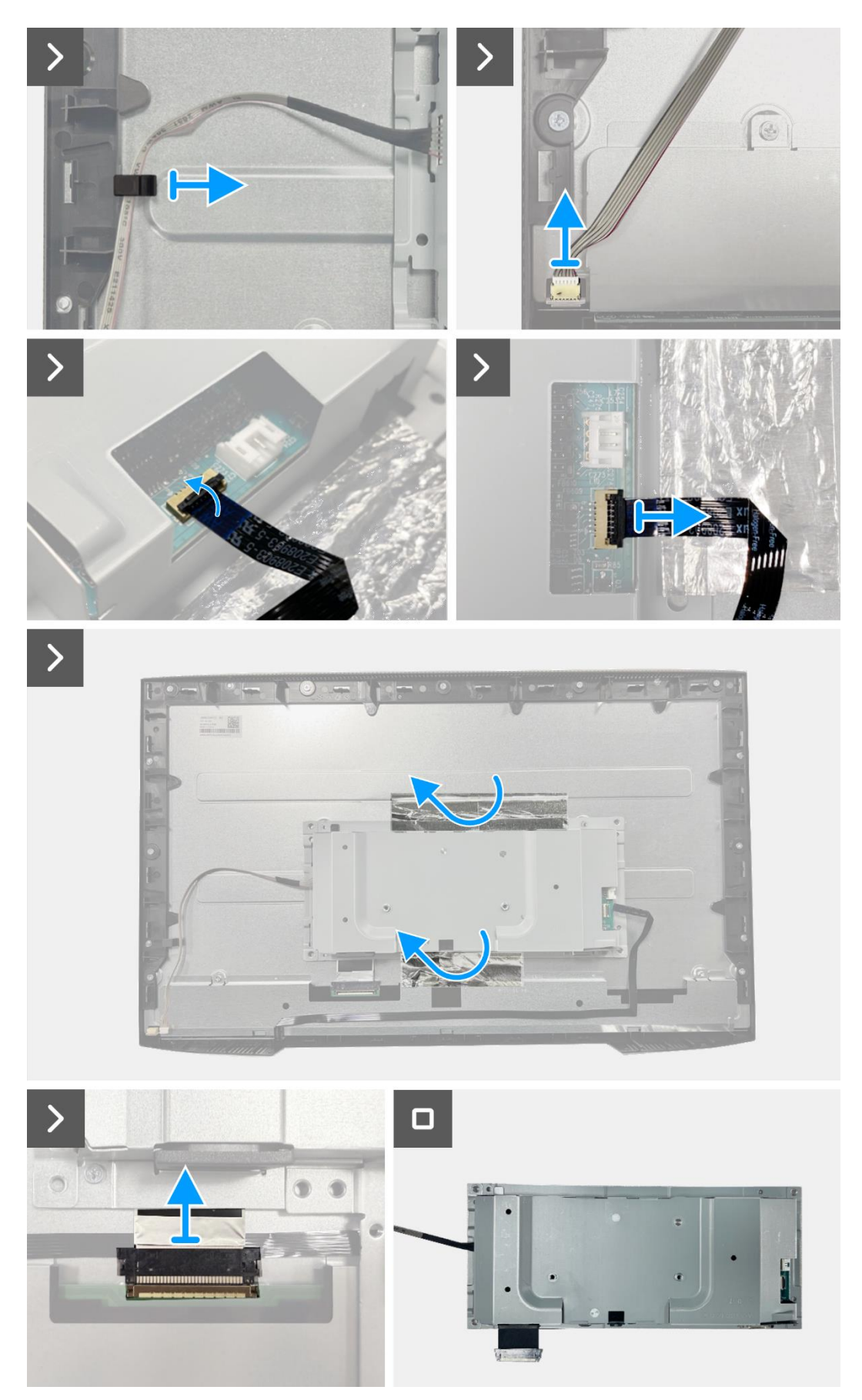

Rysunek 41. Demontaż zespołu obudowy

## Instalowanie zespołu obudowy

- 1. Wyrównaj i umieść zespół obudowy na panelu wyświetlacza.
- 2. Podłącz kabel LVDS do złącza na panelu wyświetlacza.
- 3. Wymień cztery śruby (M3x3) mocujące zespół obudowy do panelu wyświetlacza.
- 4. Przymocuj dwie folie aluminiowe do zespołu obudowy.
- 5. Podłącz kabel klawiatury do złącza na płycie interfejsu. Zamknij zatrzask po podłączeniu kabla klawiatury do złącza.
- 6. Podłącz kabel paska świetlnego do panelu.
- 7. Umieść kabel paska świetlnego w gnieździe zarządzania kablami na środkowej ramce wyświetlacza.
- 8. Przymocuj taśmę, aby zakryć złącze paska świetlnego.

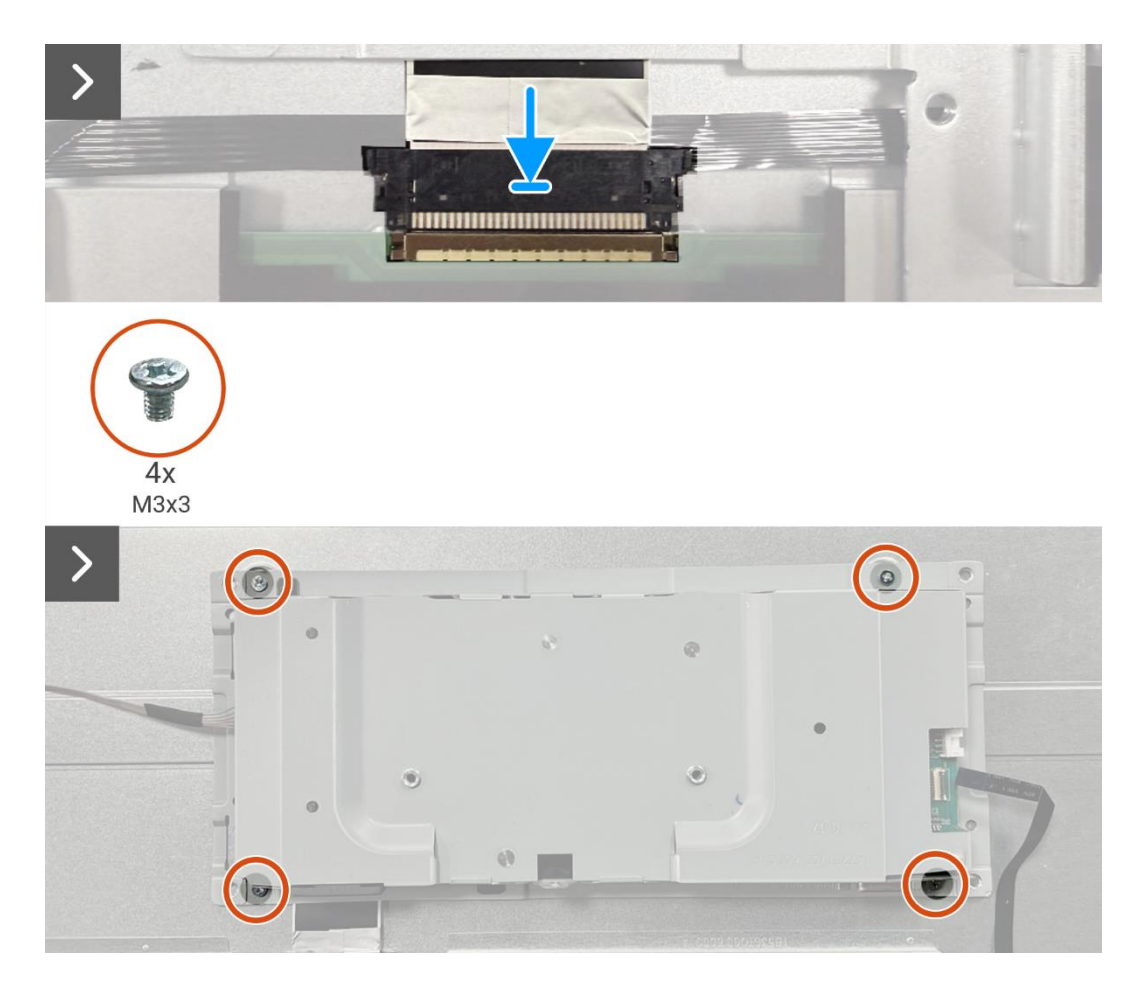

Rysunek 42. Instalowanie zespołu obudowy

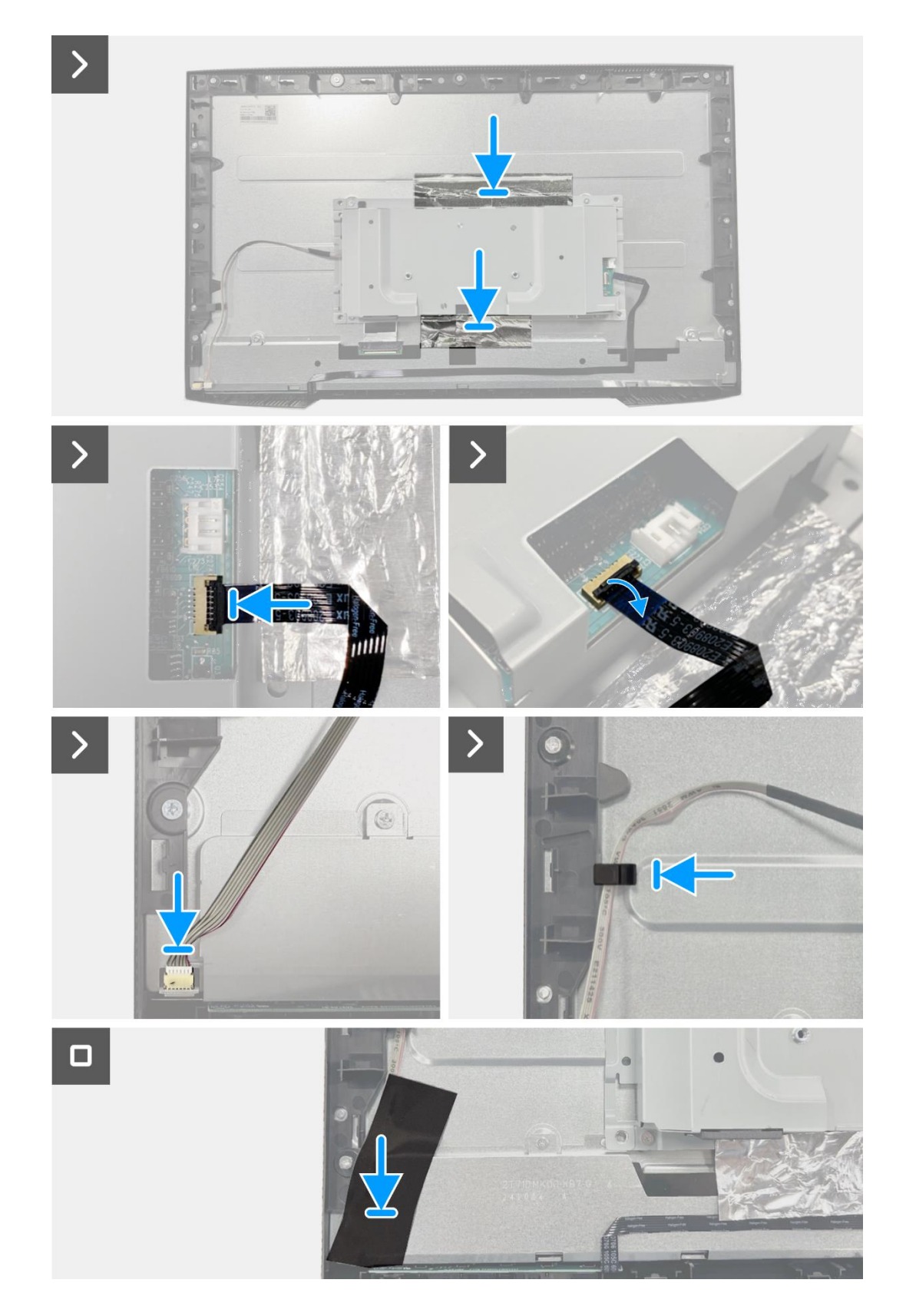

Rysunek 43. Instalowanie zespołu obudowy

- 1. Zainstaluj głośniki.
- 2. Zainstaluj tylną pokrywę.
- 3. Zainstaluj podstawę.
- 4. Postępuj zgodnie z procedurą opisaną w części Po pracy wewnątrz monitora.

## Płytka klawiatury

## Wyjmowanie płytki klawiatury

#### Wymagania wstępne

- 1. Postępuj zgodnie z procedurą opisaną w części Przed rozpoczęciem pracy wewnątrz monitora.
- 2. Zdemij podstawę.
- 3. Zdejmij tylną pokrywę.
- 4. Zdemontuj głośniki.
- 5. Zdejmij zespół obudowy.

- 1. Wyjmij płytkę klawiatury z gniazda w środkowej ramce wyświetlacza.
- 2. Zdejmij kabel klawiatury z osłony panelu.

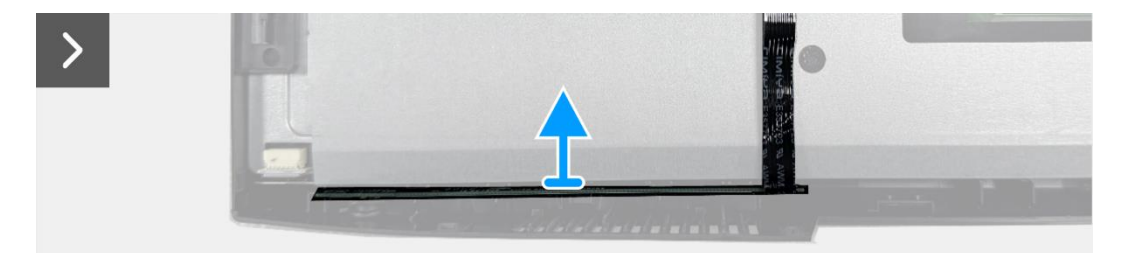

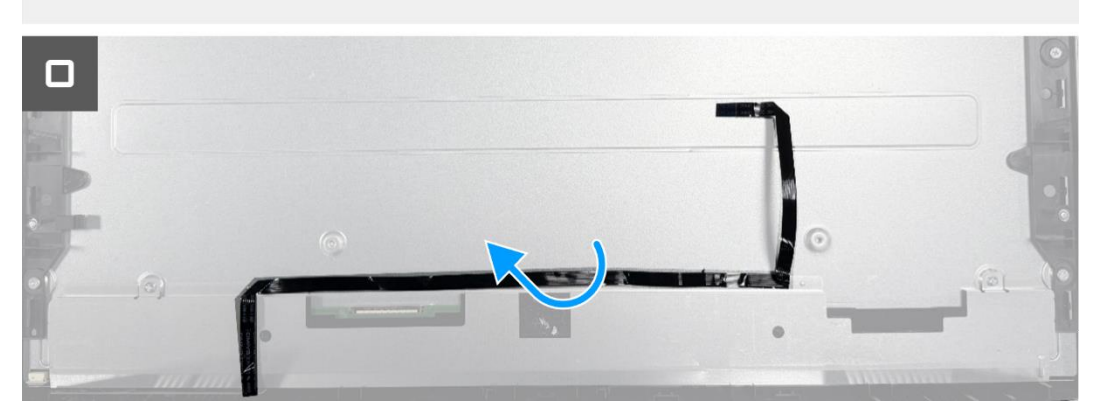

Rysunek 44. Wyjmowanie płytki klawiatury

## Instalowanie płytki klawiatury

#### Kroki

- 1. Wyrównaj i umieść płytkę klawiatury na środkowej ramce wyświetlacza.
- 2. Przymocuj kabel klawiatury do osłony panelu.

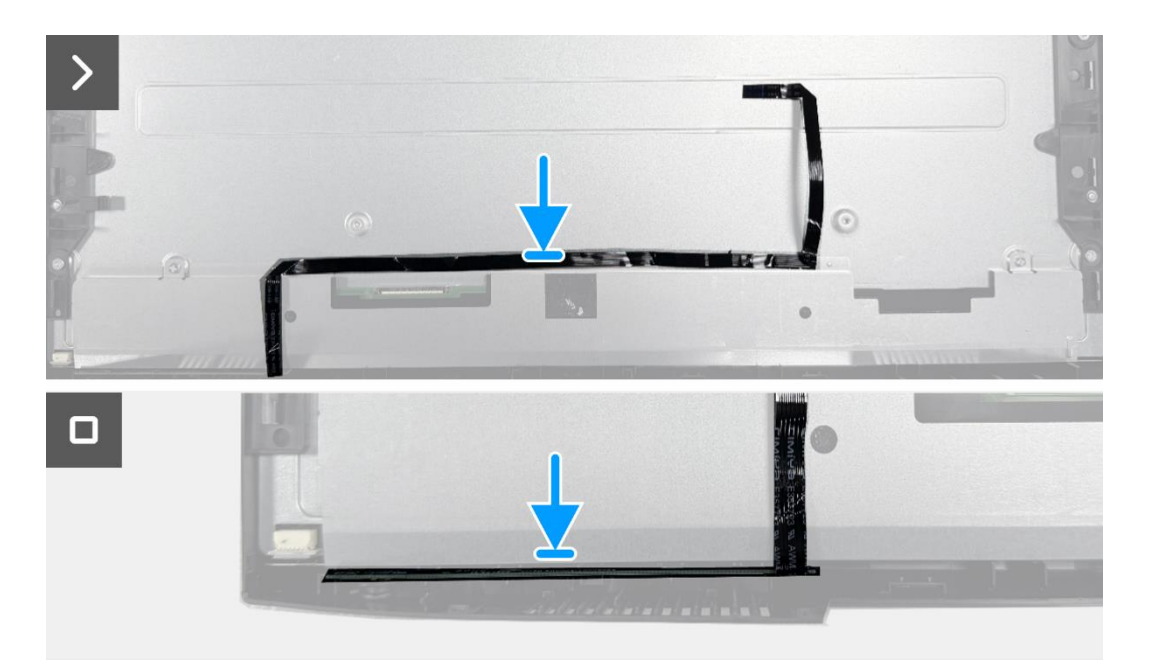

Rysunek 45. Instalowanie płytki klawiatury

- 1. Zainstaluj zespół obudowy.
- 2. Zainstaluj głośniki.
- 3. Zainstaluj tylną pokrywę.
- 4. Zainstaluj podstawę.
- 5. Postępuj zgodnie z procedurą opisaną w części Po pracy wewnątrz monitora.

## Płyta interfejsu

### Wyjmowanie karty interfejsu

#### Wymagania wstępne

- 1. Postępuj zgodnie z procedurą opisaną w części Przed rozpoczęciem pracy wewnątrz monitora.
- 2. Zdemij podstawę.
- 3. Zdejmij tylną pokrywę.
- 4. Zdemontuj głośniki.
- 5. Zdejmij zespół obudowy.
- 6. Wyjmij płytkę klawiatury.

- 1. Wykręć dwie śruby sześciokątne z portu VGA.
- 2. Zdejmij mylar i odklej podkładkę termiczną od zespołu obudowy.
- 3. Wykręć pięć śrub (M3x6) mocujących płytę interfejsu i płytę zasilania do zespołu obudowy.
- 4. Wykręć śrubę (M4x9) mocującą płytę zasilania do zespołu obudowy.
- 5. Zdejmij płytę interfejsu i płytę zasilania z obudowy.
- 6. Odłącz kabel zasilający od złącza na karcie interfejsu.
- 7. Odłącz kabel LVDS od złącza na karcie interfejsu.

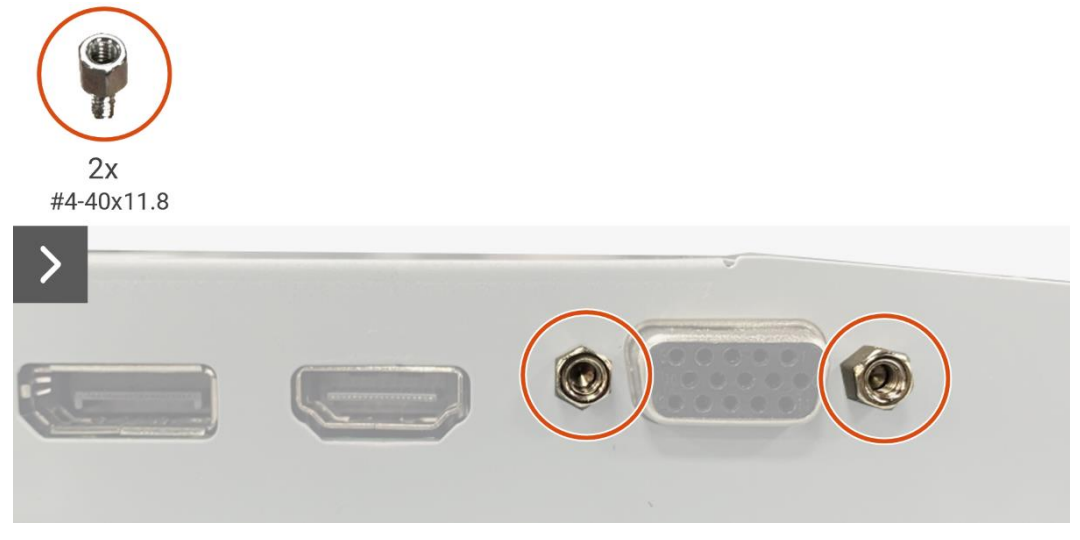

Rysunek 46. Wyjmowanie karty interfejsu

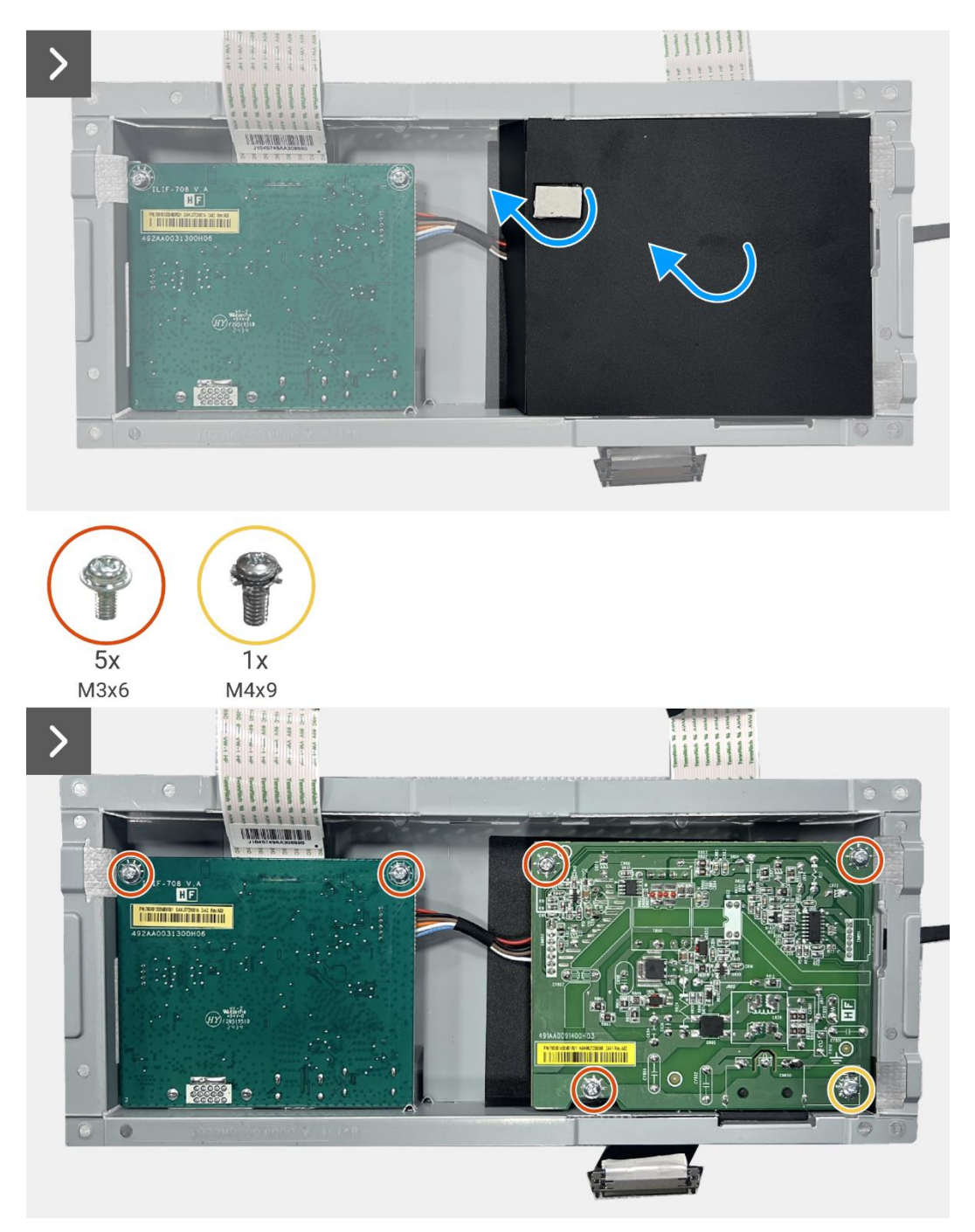

Rysunek 47. Wyjmowanie karty interfejsu

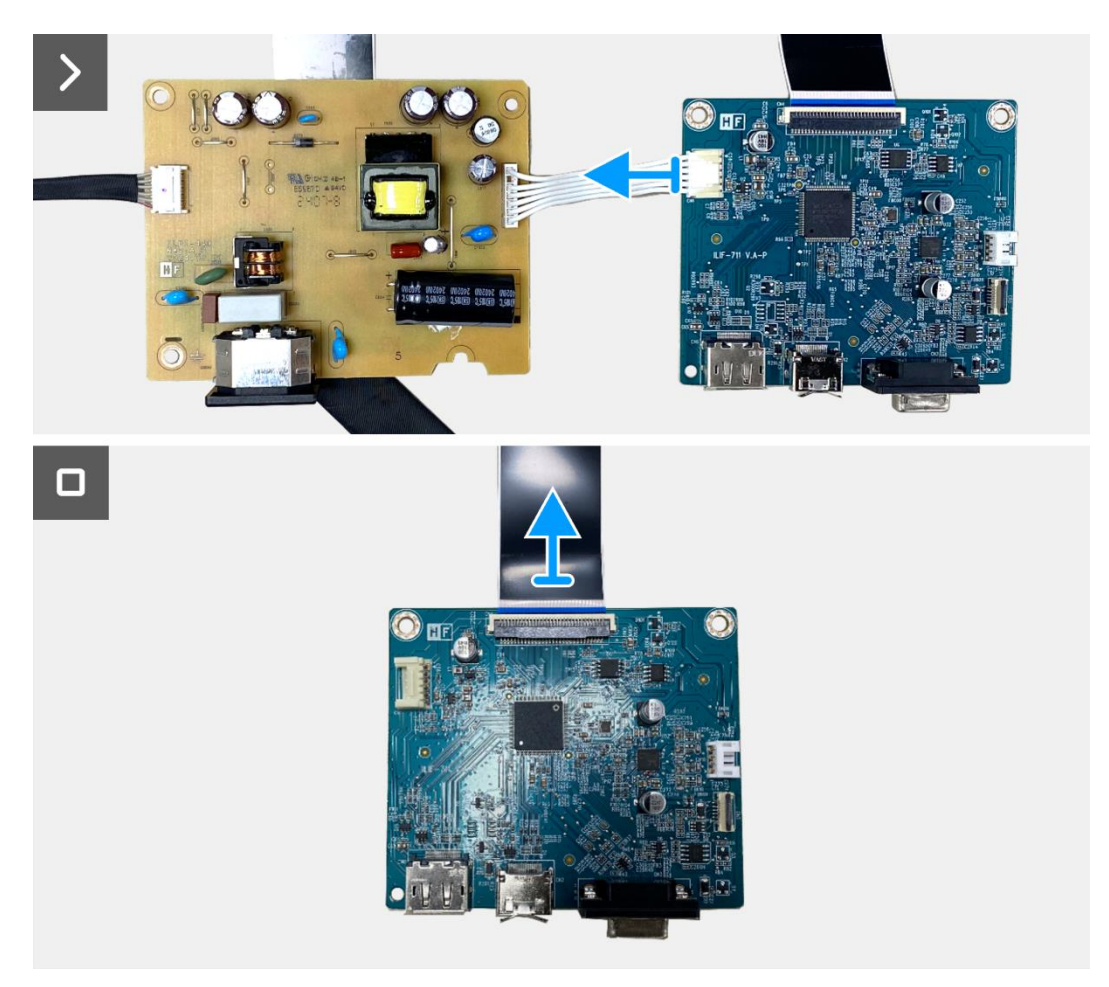

Rysunek 48. Wyjmowanie karty interfejsu

## Instalowanie karty interfejsu

- 1. Podłącz kabel LVDS do złącza na karcie interfejsu.
- 2. Podłącz kabel zasilający do złącza na karcie interfejsu.
- 3. Wyrównaj i umieść płytę interfejsu i płytę zasilania na obudowie.
- 4. Wymień pięć śrub (M3x6), aby przymocować płytę interfejsu do zespołu obudowy.
- 5. Wymień śrubę (M4x9), aby przymocować płytę zasilania do zespołu obudowy.
- 6. Przymocuj mylar i przyklej podkładkę termiczną do zespołu obudowy.
- 7. Wymień dwie śruby sześciokątne, aby zabezpieczyć port VGA.

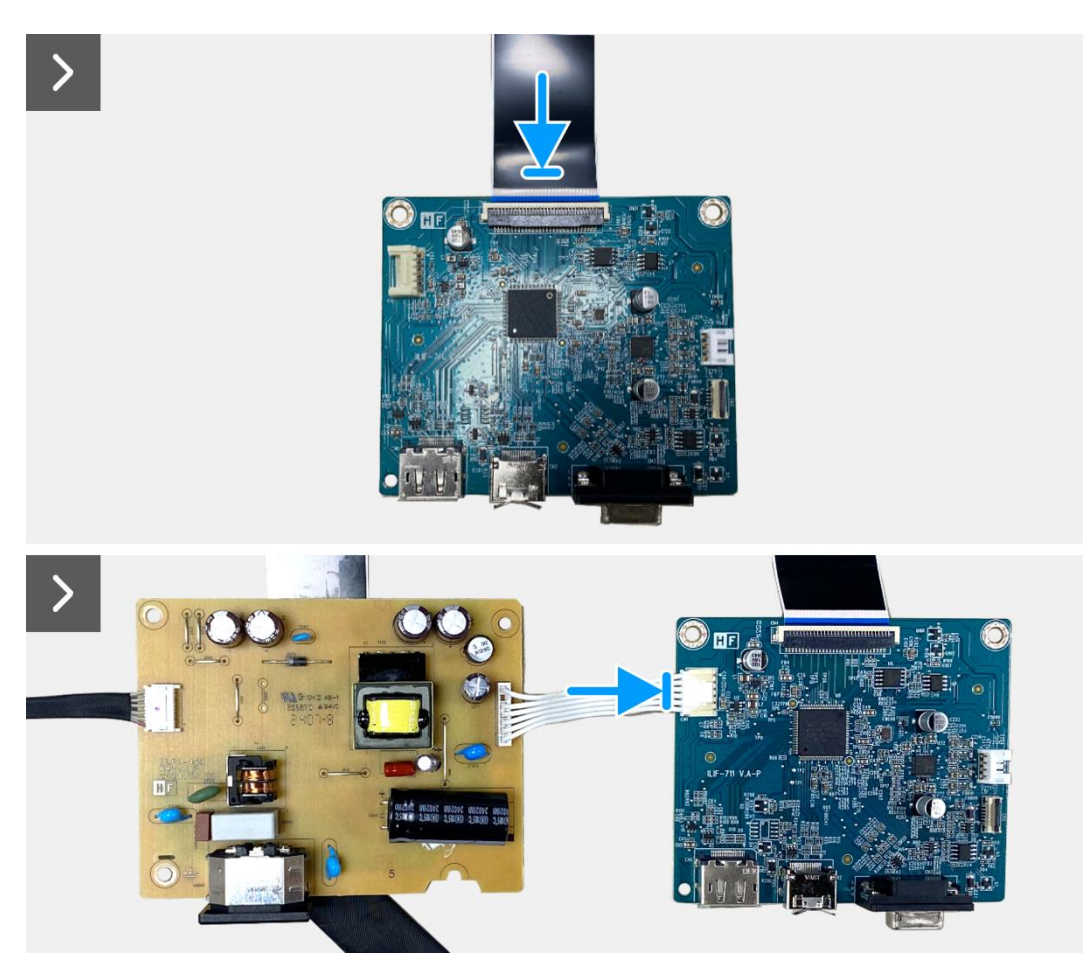

Rysunek 49. Instalacja karty interfejsu

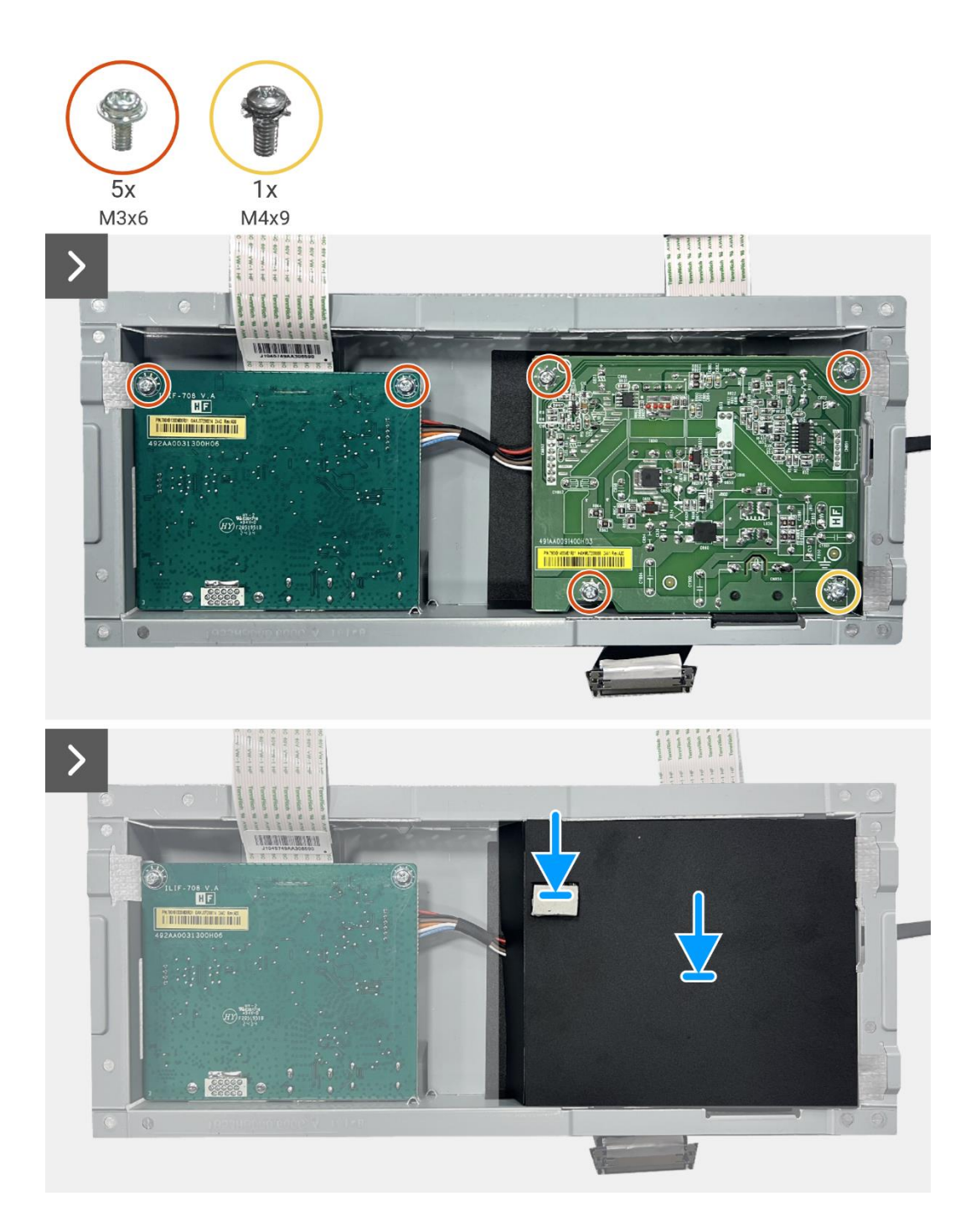

Rysunek 50. Instalacja karty interfejsu

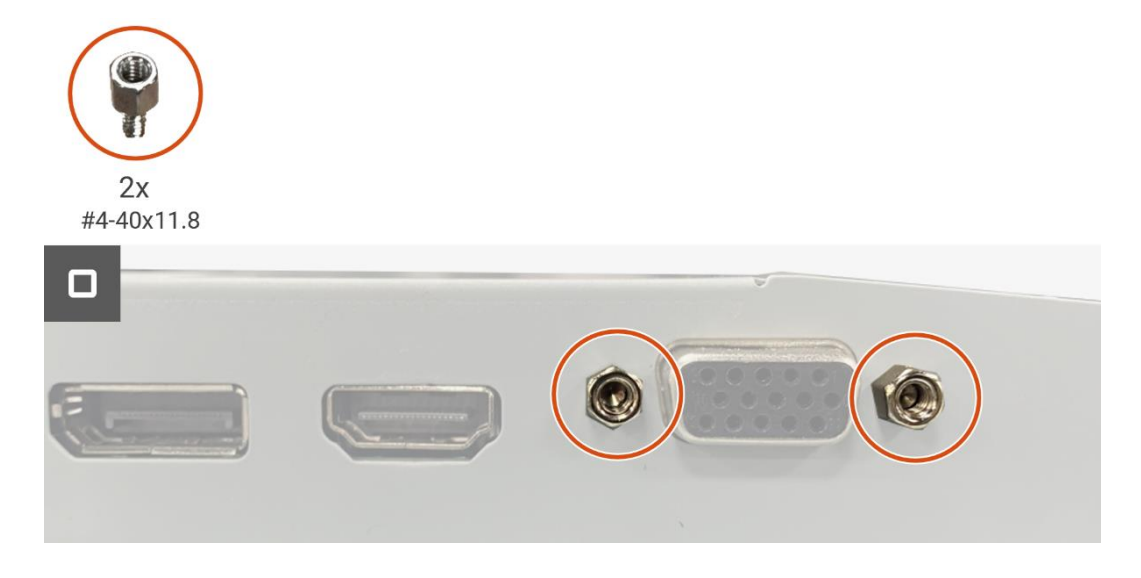

Rysunek 51. Instalacja karty interfejsu

- 1. Zainstaluj płytę klawiatury.
- 2. Zainstaluj zespół obudowy.
- 3. Zainstaluj głośniki.
- 4. Zainstaluj tylną pokrywę.
- 5. Zainstaluj podstawę.
- 6. Postępuj zgodnie z procedurą opisaną w części Po pracy wewnątrz monitora.

## Płyta zasilająca

## Wyjmowanie płyty zasilania

#### Wymagania wstępne

- 1. Postępuj zgodnie z procedurą opisaną w części Przed rozpoczęciem pracy wewnątrz monitora.
- 2. Zdemij podstawę.
- 3. Zdejmij tylną pokrywę.
- 4. Zdemontuj głośniki.
- 5. Zdejmij zespół obudowy.
- 6. Wyjmij płytkę klawiatury.
- 7. Wyjmij płytę interfejsu.

#### Kroki

1. Odłącz kabel paska świetlnego od złącza na płycie zasilania.

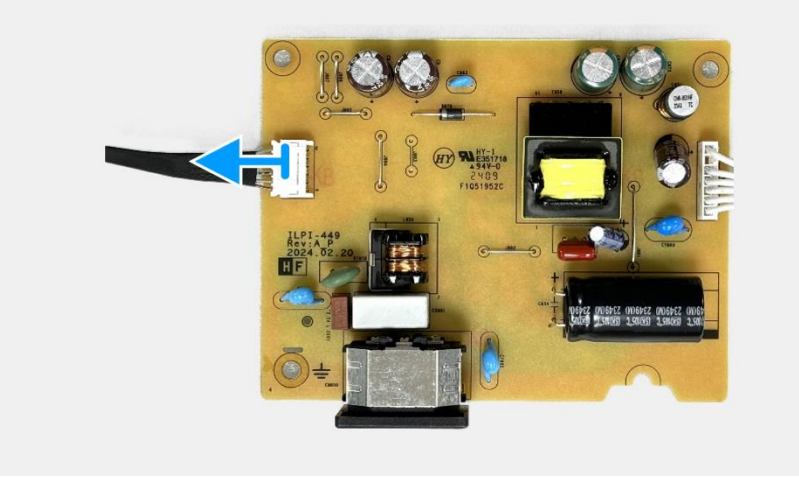

Rysunek 52. Wyjmowanie płyty zasilania

## Instalacja płyty zasilania

#### Kroki

1. Podłącz kabel paska świetlnego do złącza na płycie zasilania.

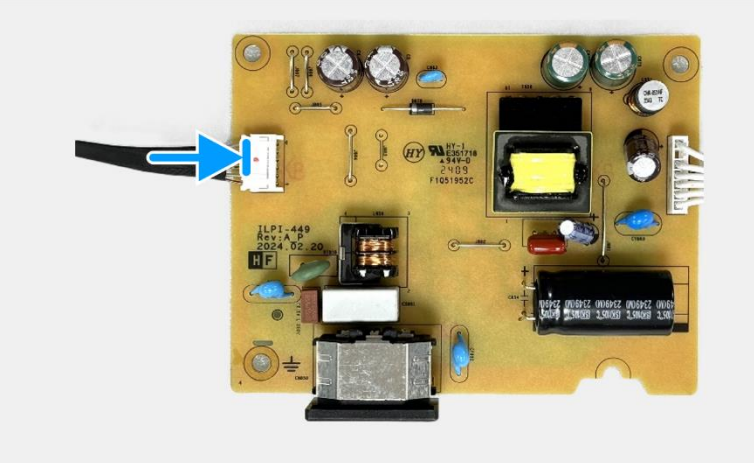

Rysunek 53. Instalacja płyty zasilania

- 1. Zainstaluj płytę interfejsu.
- 2. Zainstaluj płytę klawiatury.
- 3. Zainstaluj zespół obudowy.
- 4. Zainstaluj głośniki.
- 5. Zainstaluj tylną pokrywę.
- 6. Zainstaluj podstawę.
- 7. Postępuj zgodnie z procedurą opisaną w części Po pracy wewnątrz monitora.

# Instrukcje rozwiązywania problemów

▲ OSTRZEŻENIE: Przed rozpoczęciem którejkolwiek z procedur opisanych w tej sekcji należy postępować zgodnie z Instrukcjami bezpieczeństwa.

## **Autotest**

Monitor posiada funkcję autotestu, która umożliwia sprawdzenie, czy monitor działa prawidłowo. Jeśli monitor i komputer są prawidłowo podłączone, ale ekran monitora pozostaje ciemny, uruchom autotest monitora, wykonując następujące czynności:

- 1. Wyłączyć komputer i monitor.
- 2. Odłączyć wszystkie kable wideo od monitora. Aby zapewnić prawidłowe działanie autotestu, należy odłączyć wszystkie kable cyfrowe z tyłu komputera.
- 3. Włączyć monitor.
- (i) UWAGA: Jeśli monitor nie wykrywa sygnału wideo i działa prawidłowo, na ekranie powinno pojawić się okno dialogowe (na czarnym tle). W trybie autotestu dioda LED zasilania pozostaje biała.

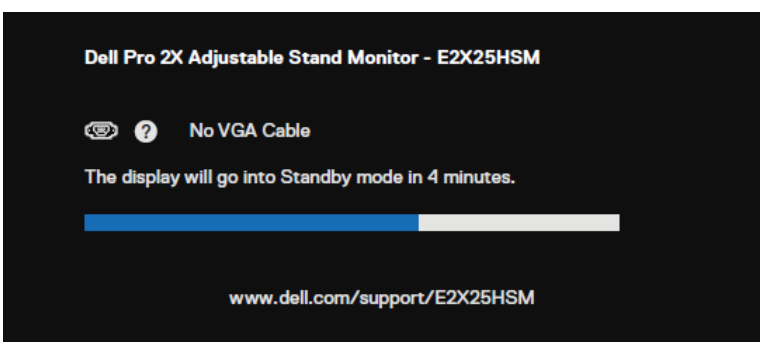

Rysunek 54. Komunikat ostrzegawczy o odłączonym kablu VGA

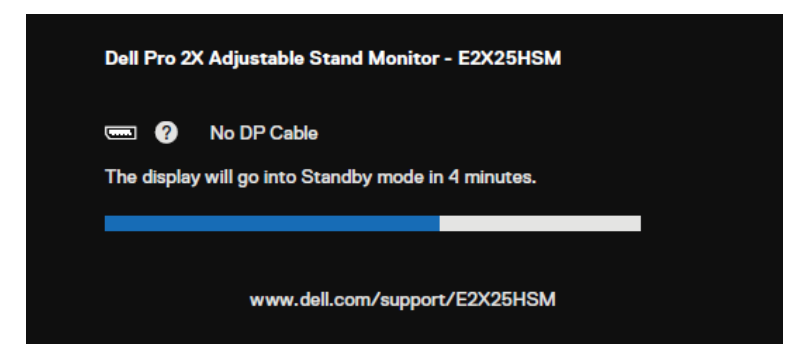

Rysunek 55. Komunikat ostrzegawczy o odłączonym kablu DP

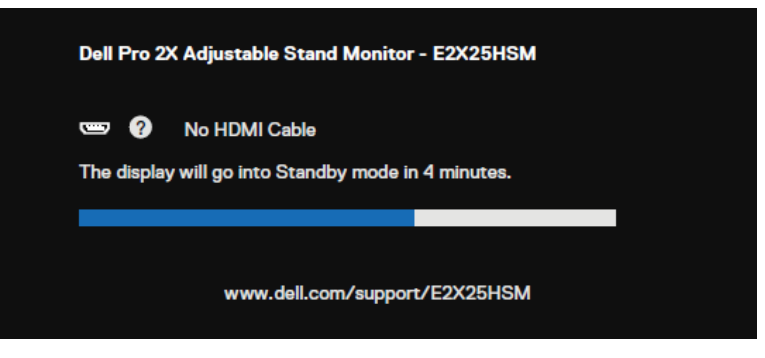

Rysunek 56. Komunikat ostrzegawczy o odłączonym kablu HDMI

- (i) UWAGA: Ten komunikat pojawia się również podczas normalnej pracy, gdy kabel wideo jest odłączony lub uszkodzony.
- 4. Wyłączyć monitor i ponownie podłączyć kabel wideo, a następnie włączyć komputer i monitor.

Jeśli po wykonaniu poprzedniej procedury ekran monitora pozostaje pusty, należy sprawdzić kontroler wideo i komputer pod kątem prawidłowego działania monitora.

## Wbudowana diagnostyka

Monitor ma wbudowane narzędzie diagnostyczne, które pomaga określić, czy nieprawidłowości w wyświetlaniu obrazu są problemem związanym z monitorem, komputerem lub kartą graficzną.

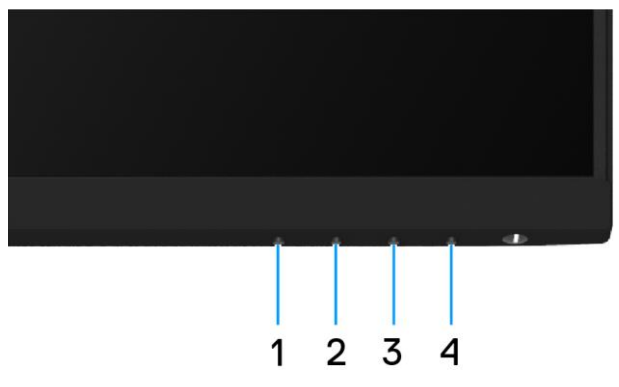

Rysunek 57. Wbudowane przyciski funkcji diagnostycznych

Aby uruchomić wbudowaną diagnostykę:

- 1. Upewnić się, że ekran jest czysty (brak cząsteczek kurzu na powierzchni ekranu).
- 2. Nacisnąć i przytrzymać **Przycisk 4** przez około 4 sekundy i poczekać na wyświetlenie menu podręcznego.
- 3. Użyć **Przycisk 1** lub **2**, aby wybrać 🛣 i nacisnąć 🏹, aby potwierdzić.
- Na początku programu diagnostycznego pojawi się szary wzór testowy.
- 4. Dokładnie sprawdzić ekran pod kątem nieprawidłowości.
- 5. Nacisnąć Przycisk 1, aby zmienić wzory testowe.
- 6. Powtórzyć kroki 4 i 5, aby sprawdzić wyświetlacz w kolorach czerwonym, zielonym, niebieskim, czarnym, białym i ekranie tekstowym.
- 7. Na ekranie testowym koloru białego należy sprawdzić, czy kolor biały jest jednolity oraz czy nie występuje zielonkawy/czerwonawy odcień itp.
- 8. Nacisnąć **Przycisk 1**, aby zakończyć program diagnostyczny.

## Typowe problemy

Poniższa tabela zawiera ogólne informacje o typowych problemach z monitorem i możliwych rozwiązaniach:

| Typowe objawy                               | Możliwe rozwiązania                                                                                                    |
|---------------------------------------------|----------------------------------------------------------------------------------------------------|
| Brak wideo/wyłączona dioda LED<br>zasilania | <ul> <li>Upewnić się, że kabel wideo łączący monitor z komputerem jest prawidłowo podłączony i zabezpieczony.</li> <li>Sprawdzić, czy gniazdo zasilania działa prawidłowo przy użyciu innego sprzętu elektrycznego.</li> <li>Upewnić się, że przycisk zasilania jest wciśnięty.</li> <li>Upewnić się, że wybrano prawidłowe źródło sygnału wejściowego w menu Input Source (Źródło sygnału wejściowego).</li> </ul> |
| Brak wideo/włączona dioda LED<br>zasilania  | <ul> <li>Zwiększyć jasność i kontrast za pomocą menu ekranowego.</li> <li>Przeprowadzić autotest funkcji monitora.</li> <li>Sprawdzić, czy styki złącza kabla wideo nie są wygięte lub złamane.</li> <li>Uruchomić Wbudowaną diagnostykę.</li> <li>Upewnić się, że wybrano prawidłowe źródło sygnału wejściowego w menu Input Source (Źródło sygnału wejściowego).</li> </ul>                                       |
| Słaba ostrość                               | <ul> <li>Odłączyć przedłużacze wideo.</li> <li>Zresetować monitor do ustawień fabrycznych (<b>Przywracanie ustawień fabrycznych</b>).</li> <li>Zmienić rozdzielczość wideo na prawidłowy współczynnik proporcji.</li> </ul>                                                                                                    |
| Trzęsące się/rozedrgane wideo               | <ul> <li>Zresetować monitor do ustawień fabrycznych (Przywracanie ustawień fabrycznych).</li> <li>Sprawdzić czynniki środowiskowe.</li> <li>Przenieść monitor i przeprowadzić test w innym pomieszczeniu.</li> </ul>                                                                                                    |
| Brakujące piksele                           | <ul> <li>Wyłączyć monitor i włączyć go ponownie.</li> <li>Stale wyłączony piksel jest naturalną wadą, która może wystąpić w technologii LCD.</li> <li>Więcej informacji na temat zasad dotyczących jakości i pikseli monitorów firmy Dell można znaleźć w witrynie pomocy technicznej firmy Dell pod adresem:<br/>www.dell.com/pixelguidelines.</li> </ul>                                                          |
| Zablokowane piksele                         | <ul> <li>Wyłączyć monitor i włączyć go ponownie.</li> <li>Stale wyłączony piksel jest naturalną wadą, która może wystąpić w technologii LCD.</li> <li>Więcej informacji na temat zasad dotyczących jakości i pikseli monitorów firmy Dell można znaleźć w witrynie pomocy technicznej firmy Dell pod adresem:<br/>www.dell.com/pixelguidelines.</li> </ul>                                                          |
| Problemy z jasnością                        | <ul> <li>Zresetować monitor do ustawień fabrycznych (<b>Przywracanie ustawień fabrycznych</b>).</li> <li>Wyregulować jasność i kontrast za pomocą menu ekranowego.</li> </ul>                                                                                                    |
| Zniekształcenia geometryczne                | <ul> <li>Zresetować monitor do ustawień fabrycznych (<b>Przywracanie ustawień fabrycznych</b>).</li> <li>Wyregulować poziomo i pionowo za pomocą menu ekranowego.</li> </ul>                                                                                                    |
| Linie poziome/pionowe                       | <ul> <li>Zresetować monitor do ustawień fabrycznych (Przywracanie ustawień fabrycznych).</li> <li>Przeprowadzić autotest monitora i sprawdzić, czy te linie są również w trybie autotestu.</li> <li>Sprawdzić, czy styki złącza kabla wideo nie są wygięte lub złamane.</li> <li>Uruchomić Wbudowaną diagnostykę.</li> </ul>                                                                                        |
| Problemy z synchronizacją                   | <ul> <li>Zresetować monitor do ustawień fabrycznych (Przywracanie ustawień fabrycznych).</li> <li>Przeprowadzić autotest monitora, aby sprawdzić, czy zakodowany ekran pojawia się w trybie autotestu.</li> <li>Sprawdzić, czy styki złącza kabla wideo nie są wygięte lub złamane.</li> <li>Zrestartować komputer w trybie awaryjnym.</li> </ul>                                                                   |
| Kwestie związane z<br>bezpieczeństwem       | <ul> <li>Nie przeprowadzać żadnych czynności związanych z rozwiązywaniem problemów.</li> <li>Natychmiast skontaktować się z firmą Dell.</li> </ul>                                                                                                    |
| Problemy okresowe                           | <ul> <li>Przetestować różne Tryby ustawień wstępnych w menu OSD ustawień Koloru.<br/>Dostosować wartość R/G/B w opcji Kolor niestandardowy w ustawieniach OSD Kolor.</li> <li>Zmienić Wejściowy gormat kolorów na RGB lub YCbCr/YPbPr w menu OSD ustawień Koloru.</li> <li>Uruchomić Wbudowaną diagnostykę.</li> </ul>                                                                                              |

#### Tabela 6. Typowe problemy i rozwiązania.

| Typowe objawy                                                                            | Możliwe rozwiązania                                                                                                    |
|------------------------------------------------------------------------------------------|----------------------------------------------------------------------------------------------------|
| Brakujący kolor                                                                          | <ul> <li>Przeprowadzić autotest funkcji monitora.</li> <li>Upewnić się, że kabel wideo łączący monitor z komputerem jest prawidłowo podłączony i zabezpieczony.</li> <li>Sprawdzić, czy styki złącza kabla wideo nie są wygięte lub złamane.</li> </ul>                                                                |
| Nieprawidłowy                                                                            | <ul> <li>Przetestować różne Tryby ustawień wstępnych w menu OSD ustawień Koloru.<br/>Dostosować wartość R/G/B w opcji Kolor Niestandardowy w ustawieniach OSD Kolor.</li> <li>Zmienić Wejściowy format kolorów na RGB lub YCbCr/YPbPr w menu OSD ustawień Koloru.</li> <li>Uruchomić Wbudowaną diagnostykę.</li> </ul> |
| Retencja obrazu ze statycznego<br>obrazu pozostawionego na<br>monitorze przez długi czas | <ul> <li>Ustawić ekran tak, aby wyłączał się po kilku minutach bezczynności. Można to zmienić w Opcjach zasilania systemu Windows lub ustawieniach Oszczędzania energii komputera Mac.</li> <li>Alternatywą może być dynamicznie zmieniający się wygaszacz ekranu.</li> </ul>                                          |
| Smużenie lub przeostrzanie wideo                                                         | Zmienić Czas reakcji w OSD Wyświetlacza na Szybki lub Normalny, w zależności od aplikacji i sposobu użytkowania.                                                                                                    |

## Problemy specyficzne dla produktu

#### Tabela 7. Problemy i rozwiązania specyficzne dla produktu.

| Specyficzne objawy                                               | Możliwe rozwiązania                                                                                                    |
|------------------------------------------------------------------|----------------------------------------------------------------------------------------------------|
| Obraz na ekranie jest zbyt mały                                  | <ul> <li>Sprawdzić ustawienie Współczynnik proporcji w menu OSD ustawień Wyświetlacza.</li> <li>Zresetować monitor do ustawień fabrycznych (Przywracanie ustawień fabrycznych).</li> </ul> |
| Nie można wyregulować monitora<br>za pomocą przycisków w dolnej  | <ul> <li>Wyłączyć monitor, odłączyć kabel zasilający, podłączyć go z powrotem, a następnie<br/>włączyć monitor.</li> </ul>                                                                 |
| części panelu                                                    | <ul> <li>Sprawdzić, czy menu OSD jest zablokowane. Jeśli tak, nacisnąć i przytrzymać przycisk<br/>wyjścia (przycisk 4) przez cztery sekundy, aby odblokować.</li> </ul>                    |
| Brak sygnału wejściowego po<br>naciśnięciu elementów sterujących | • Sprawdzić źródło sygnału. Upewnić się, że komputer nie znajduje się w trybie czuwania lub uśpienia, poruszając myszą lub naciskając dowolny klawisz na klawiaturze.                      |
| użytkownika                                                      | <ul> <li>Sprawdzić, czy kabel wideo jest prawidłowo podłączony. W razie potrzeby odłączyć i<br/>ponownie podłączyć kabel wideo.</li> </ul>                                                 |
|                                                                  | Zresetować komputer lub odtwarzacz wideo.                                                                                                    |
| Obraz nie wypełnia całego ekranu                                 | • Ze względu na różne formaty wideo (proporcje obrazu) płyt DVD, monitor może wyświetlać obraz w trybie pełnoekranowym.                                                                    |
|                                                                  | Uruchomić Wbudowaną diagnostykę.                                                                                                    |

# Kontakt z Dell

Aby skontaktować się z firmą Dell w sprawach dotyczących sprzedaży, pomocy technicznej lub obsługi klienta, patrz www.dell.com/contactdell.

- (i) UWAGA: Dostępność zależy od kraju i produktu, a niektóre usługi mogą być niedostępne w danym kraju.
- (i) UWAGA: Jeśli nie masz aktywnego połączenia z internetem, informacje kontaktowe znajdziesz na fakturze zakupu, liście przewozowym, rachunku lub w katalogu produktów Dell.